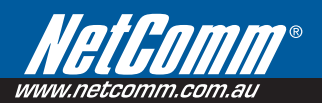

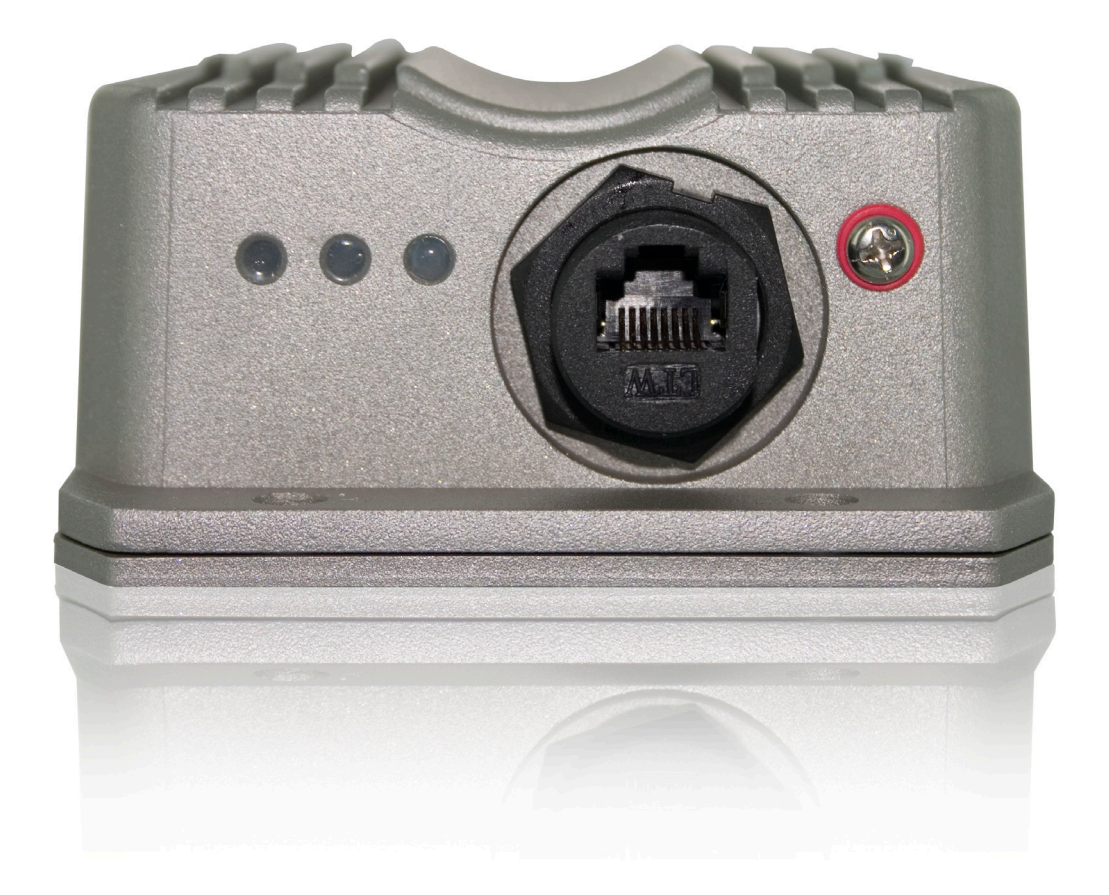

# User Guide

# **Table of Contents**

| Chapter 1.    | Before You Start                      |    |
|---------------|---------------------------------------|----|
| Preface       |                                       |    |
| Conven        | itions                                |    |
| Chapter 2.    | System Overview                       | 4  |
| Introduc      | ction of NP726                        | 4  |
| System        | Concept                               | 5  |
| Chanter 3     | Base Installation                     | 6  |
| Hardwa        | Dust Installation                     |    |
| Tiatuwa<br>Da | ic instantation                       |    |
| I a<br>Pa     | inel Function Descriptions            |    |
| Ha<br>Ha      | ardware Installation Steps            | 7  |
| Softwar       | re Configuration                      | 7  |
| In            | struction to Web Management Interface |    |
|               | uck Configuration                     | 14 |
| Chanter 4     | CPF Mode Configuration                | 23 |
| System        |                                       |    |
| System        | rstem Information                     |    |
| Or            | perating Mode                         |    |
| Ne<br>Ne      | etwork Settings                       |    |
| M             | anagement Services                    | 34 |
| Wireles       | s                                     | 36 |
| Ge            | eneral Settings                       | 37 |
| Ac            | dvanced Wireless Settings             |    |
| Se            | curity Settings                       |    |
| Sit           | te Survey                             |    |
| Firewal       | 1                                     |    |
| IP            | / Port Forwarding                     |    |
| De            | emilitarized Zone                     |    |
| Utilities     | S                                     |    |
| Ch            | nange Password                        |    |
| Ne            | etwork Utilities                      |    |
| Co            | onfiguration Save / Restore           | 51 |
| Sy            | vstem Upgrade                         | 53 |
| Re            | eboot                                 | 54 |
| Status        |                                       |    |
| Sy            | vstem Overview                        |    |
| Ev            | /ent Log                              |    |
| DI            | HCP Leases                            |    |
| UI            | PnP                                   | 61 |
| Online        | Help                                  |    |

| Chapter 5.  | AP Mode Configuration          | 63 |
|-------------|--------------------------------|----|
| System      | <i>v</i> 0                     |    |
| Syste       | em Information                 |    |
| Öper        | ating Mode                     |    |
| Netv        | vork Settings                  |    |
| Wireless.   | ~                              |    |
| Gene        | eral Settings                  |    |
| Adva        | anced Wireless Settings        |    |
| Secu        | rity Settings                  |    |
| Repe        | eater Settings                 |    |
| Acce        | ess Control Settings           |    |
| Site        | Survey                         |    |
| Utilities   |                                |    |
| Char        | nge Password                   |    |
| Netv        | vork Utilities                 |    |
| Conf        | iguration Save / Restore       |    |
| Syste       | em Upgrade                     |    |
| Rebo        | oot                            |    |
| Status      |                                | 94 |
| Syste       | em Overview                    |    |
| Asso        | ciated Client Status           |    |
| Repe        | eater Information              |    |
| Ever        | It Log                         |    |
| Appendix A. | System Manager Authorities     |    |
| Appendix B. | Windows TCP/IP Settings        |    |
| Appendix C. | Legal & Regulatory Information |    |
| 11          |                                |    |

# Chapter 1. Before You Start

# Preface

NP726 is a high performance outdoor Customer-Premise Equipment, CPE, with IP67 compliance (dust resistant and waterproof). It is a specially designed dual-mode system for the Wireless Internet Service Provider, WISP, where it can be configured as a wireless gateway or an Access Point, AP; for example, it can be deployed at environments such as a Multi Dwelling Unit/ Multi Tenant Unit (MDU/ MTU) complex, and serve as a last-mile alternative to traditional DSL depending on the deployment needs.

This manual provides step-by-step instructions with pictorial aid to guide the administrator through installing and configuring NP726 for both CPE mode and AP mode; users with basic network knowledge can easily install the system via a web-based management interface.

# Conventions

 $\triangleright$ 

- Conventions used in the system are:
  - Home: Return to System Homepage by clicking this button.
  - Logout: Logout the system by clicking on this button.
  - Help: Enter Online Help page by clicking this button.
  - > **SAVE**: Save settings entered by clicking this button.
    - APPLY : Activate settings entered by clicking this button.
    - CLEAR : Clear settings entered by clicking this button.
  - > \* : Indicate information in the related field is required.
- Conventions used in this manual:
  - Warning: Indicate there is caution or warning message to inform something which might damage the system.
  - > Note: Indicate information that the user shall pay attention to.

# Chapter 2. System Overview

# **Introduction of NP726**

The 802.11 b/g compliant NP726 is an outdoor wireless device that can be used for dual purposes. Either it can be deployed as a traditional fixed wireless Access Point (AP) or it can be used as a Customer Premises Equipment (CPE) that connects to Wireless Internet Service Provider's, WISP's, wireless outdoor network.

The metal sealed NP726 is compact in size and weatherproof. Included is a mounting kit, which can be used to mount the NP726 on a pole or wall. It is suitable for both indoor and outdoor usage with its 200mW output power, which is higher than a typical indoor AP (100mW), and lower than a typical WISP's outdoor AP (500mW).

# System Concept

The NP726 is designed with WISP's deployment needs in mind, especially the management capability and permission control with respect to management roles. The NP726 can be used in many applications as can be seen below:

- Wireless CPE for Multi Dwelling Unit, MDU, Multi Tenant Unit, MTU, complexes, such as apartments, dormitories, and office complexes.
- Outdoor access point for school campuses, enterprise campuses, or manufacture plants.
- Indoor access point for hotels, factories, or warehouses where metal industrial grade devices are preferred.
- Public hotspot operation for café, parks, convention centers, shopping malls, or airports.
- Wireless coverage for both indoor and outdoor grounds for private resorts, acre estate/home's yards, or gulf course communities.

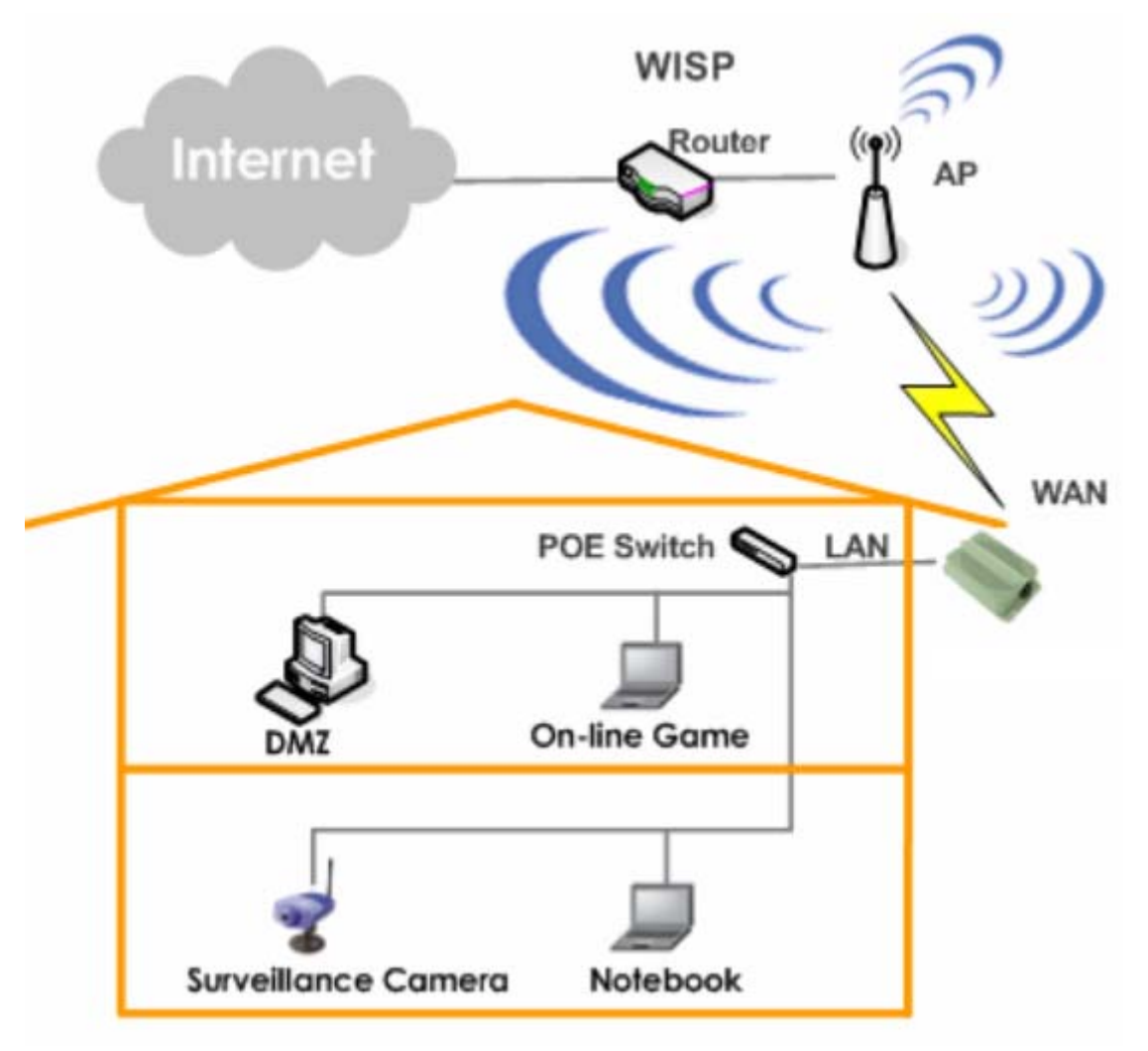

# Chapter 3. Base Installation

# **Hardware Installation**

### **Package Contents**

The standard package contents of NP726:

| • | NP726                              | x 1 |
|---|------------------------------------|-----|
| • | CD-ROM (with User Manual and QSG)  | x 1 |
| • | Mounting Kit                       | x 1 |
| • | Waterproof Connector Pack          | x 1 |
| • | Power adapter and PSE (48VDC 0.4A) | x 1 |

*Warning:* It is highly recommended to use all the supplied components other than any substitute to ensure best performance of the system.

### **Panel Function Descriptions**

### Front Panel

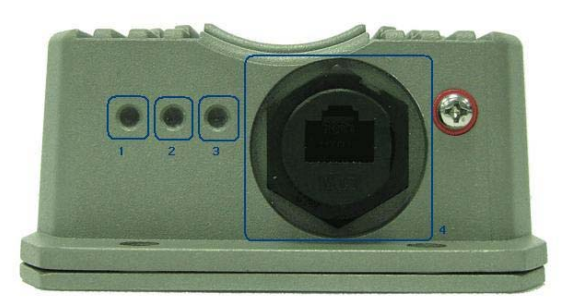

- 1. Power: Green LED ON indicates power on, and OFF indicates power off.
- 2. WLAN: Green LED ON indicates system ready.
- 3. Ethernet: Green LED ON indicates connection, OFF indicates no connection, and BLINKING indicates transmitting data.
- 4. PoE Connector: For connection to power sourcing equipment (PSE).

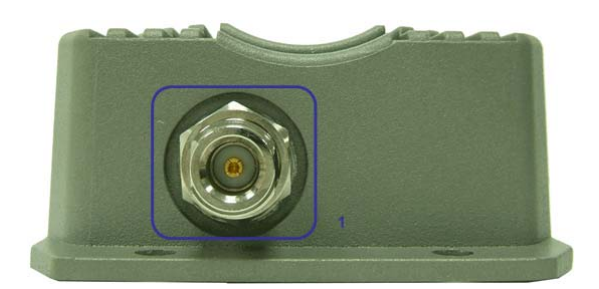

1. N-type Connector: For connection to antenna.

### Hardware Installation Steps

Please follow the steps mentioned below to install the hardware of NP726:

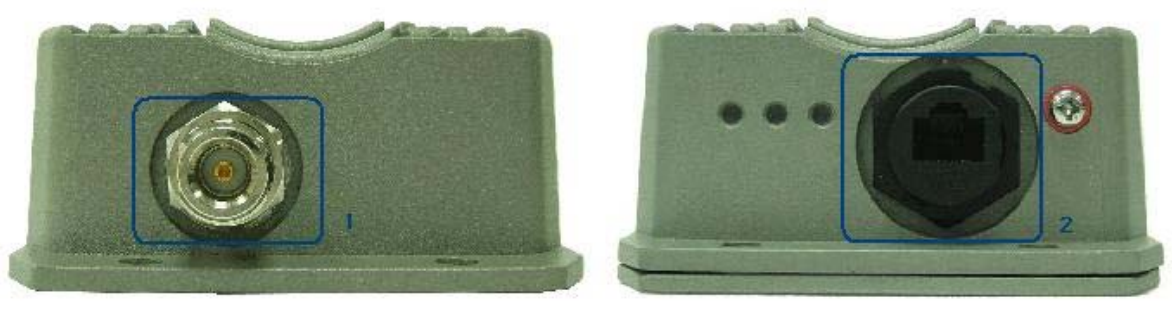

**Rear Panel** 

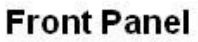

- 1. Connect N-type antenna to the N-type connector on the rear panel.
- 2. Connect PSE to the PoE connector on the front panel.
- 3. Connect an Ethernet cable to the PSE and the other end to a computer.
- 4. Power on the PSE in order to supply power to NP726.

### **Software Configuration**

### Instruction to Web Management Interface

NP726 provides a user friendly web management interface for configuration. As the NP726 is a dual mode system which can be configured into either a gateway or access point as desired, it is recommended the system manager

follows the respected installation procedures of the desired mode in order to properly setting up the system.

#### • Default IP Address:

The default IP address and Subnet Mask for the CPE mode and AP mode are as follows:

| Mode        | CPE Mode      | AP Mode       |
|-------------|---------------|---------------|
| IP Address  | 192.168.10.1  | 192.168.26.1  |
| Subnet Mask | 255.255.255.0 | 255.255.255.0 |

Furthermore, there are two system management accounts for maintaining the system, root and admin, and each of which will have different levels of management capabilities. The root manager account is empowered with full privilege while the admin manager is with partial; for more information on the privileges of these two accounts, please refer to *Appendix A. System Manager Privileges*.

#### • Default User Name and Password:

The default User name and Password for both root manager account and admin manager account are as follows:

| Mode            | CPE M        | ode           | AP Mode      |
|-----------------|--------------|---------------|--------------|
| Manager Account | Root Account | Admin Account | Root Account |
| User name       | root         | admin         | root         |
| Password        | admin        | admin         | admin        |

### 3.2.1.1. CPE Mode

### Step 1: Launch Web Browser

Launch a web browser to access the web management interface of CPE mode by entering the default IP address, *http://192.168.10.1*, in the URL field, and then press *Enter*.

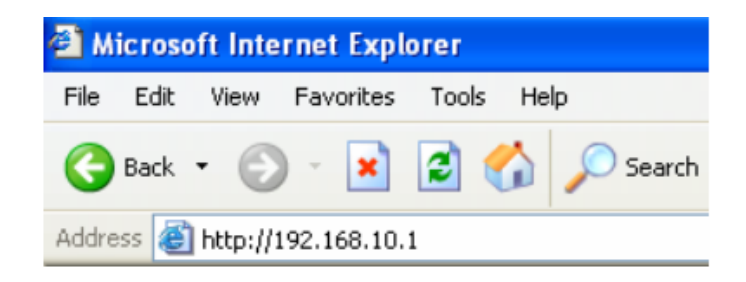

**Note:** The default IP addresses for CPE mode and AP mode are different. Using an incorrect default IP address will result in no Login Page shown in web browser. Please make sure correct IP address is used for the desired mode; refer to **Section 3.2.1. Instruction to Web Management Interface** for detailed default IP addresses.

### Step 2: System Login

The system manager Login Page then appears.

Enter "*root*' as **User name** and "*admin*" as **Password**, and then click *OK* to login to the system; the root manager account is used as an example here.

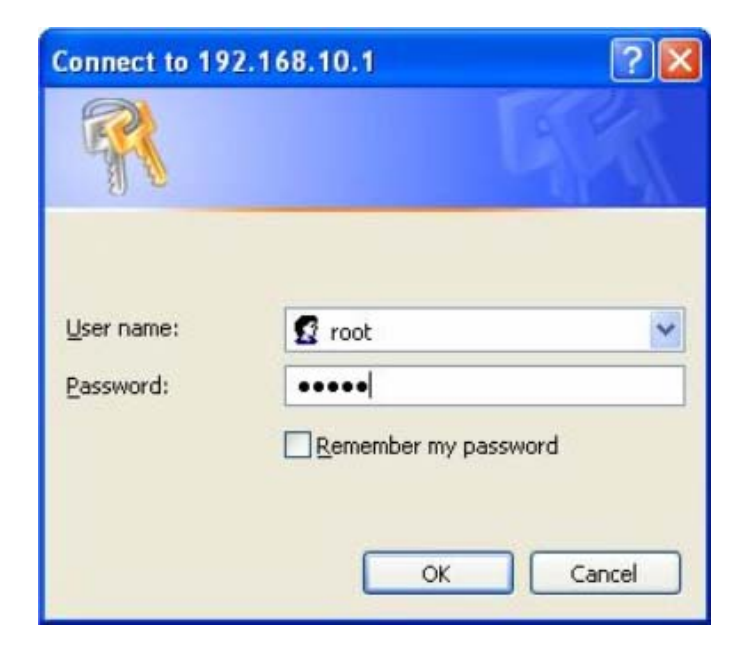

*Note:* For more information on default User name and Password for both root manager account and admin manager account, please refer to **Section 3.2.1. Instruction to Web Management Interface**.

### Step 3: Login Success

System Overview page will appear after successful login.

To logout, simply click on the Logout button on the top right hand corner of the management interface.

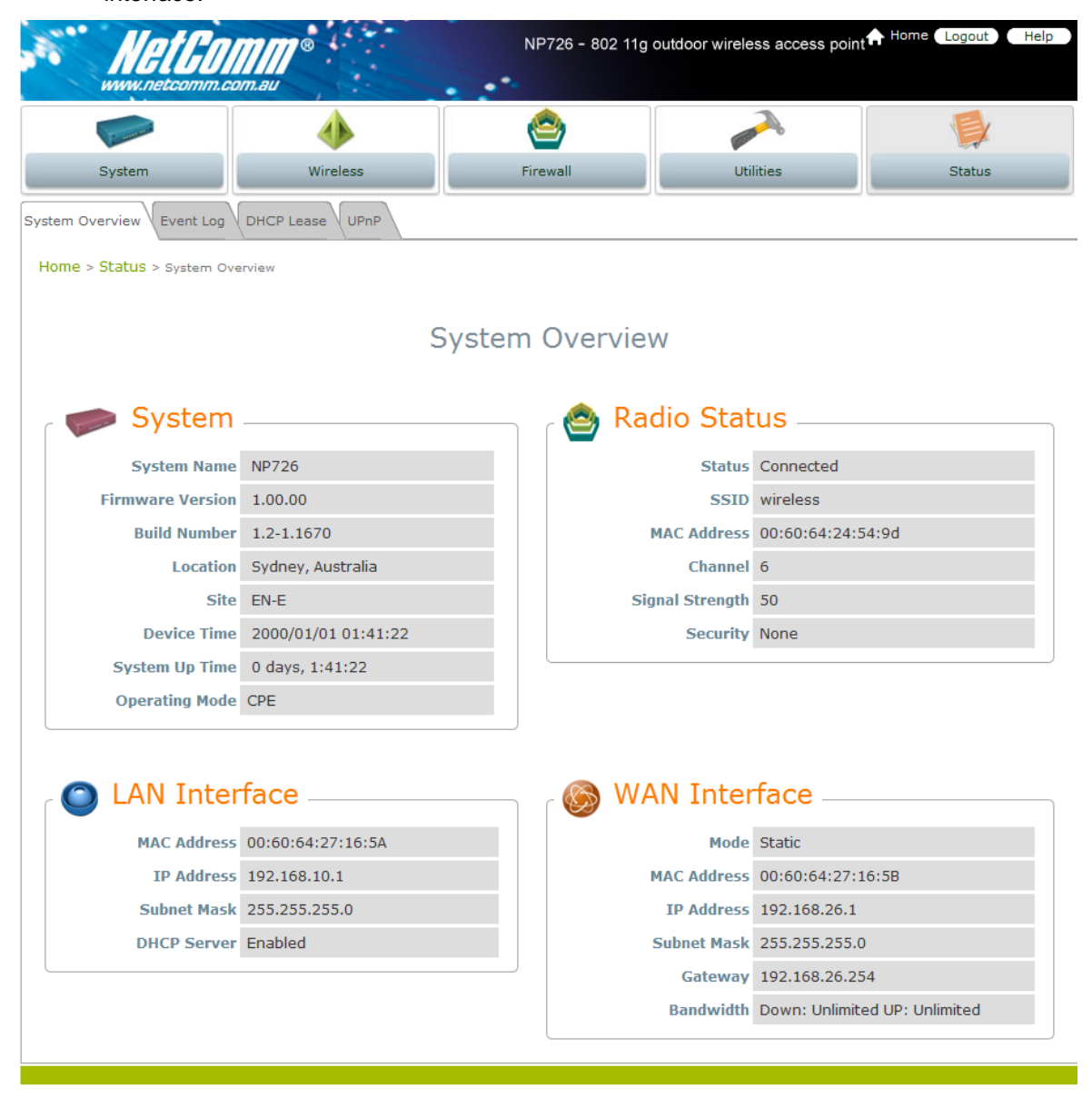

**Note:** By default, CPE mode is enabled. Thus, system manager must login to the system via the CPE mode login page at the first time login to the system. The system manager is then able to switch between modes afterwards. For information on switching between modes, please refer to **Section 4.1.2. Operating Mode** or **Section 5.1.2. Operating Mode**.

### 3.2.1.2. AP Mode

### Step 1: IP Segment Set-up for Administrator's PC

Set the IP segment of the administrator's computer to be in the same range as NP726 for accessing the system. Do not duplicate the IP address used here with IP address of NP726 or any other device within the network.

#### **Example of IP Segment:**

The value for underlined area can be changed as desired; the valid range is 1 ~ 254. However, 1 shall be avoided as it is already used by NP726; use 100 as an example here.

- IP Address: 192.168.26.100
- Subnet Mask: 255.255.255.0.

### Note:

1. For more information on default IP addresses, please refer to **Section 3.2.1. Instruction to Web Management** Interface.

2. For more information on setting IP address of the administrator's computer, please refer to **Appendix B**. *Windows TCP/ IP Setting*.

#### Step 2: Launch Web Browser

Launch a web browser to access the web management interface of AP mode by entering the default IP address, *http://192.168.1.1*, in the URL field, and then press *Enter*.

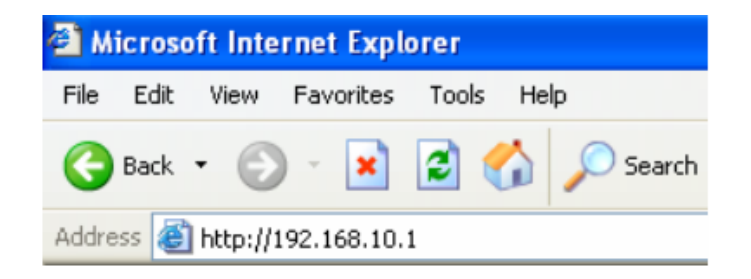

**Note:** The default IP addresses for CPE mode and AP mode are different. Using an incorrect default IP address will result in no Login Page shown in web browser. Please make sure correct IP address is used for the desired mode; refer to **Section 3.2.1. Instruction to Web Management Interface** for detailed default IP addresses.

### Step 3: System Login

The system manager Login Page then appears.

Enter "root" as User name and "admin" as Password, and then click OK to login to the system.

| Connect to 192                          | .168.10.1                        | ? 🛛       |
|-----------------------------------------|----------------------------------|-----------|
| <b>R</b>                                |                                  | GET       |
| <u>U</u> ser name:<br><u>P</u> assword: | root   root <u>Remember my p</u> | ▶ assword |
|                                         | ОК                               | Cancel    |

Note: There is only one system manager account in AP mode, i.e. the root account.

### Step 4: Login Success

System Overview page will appear after successful login.

To logout, simply click on the Logout button on the top right hand corner of the management interface.

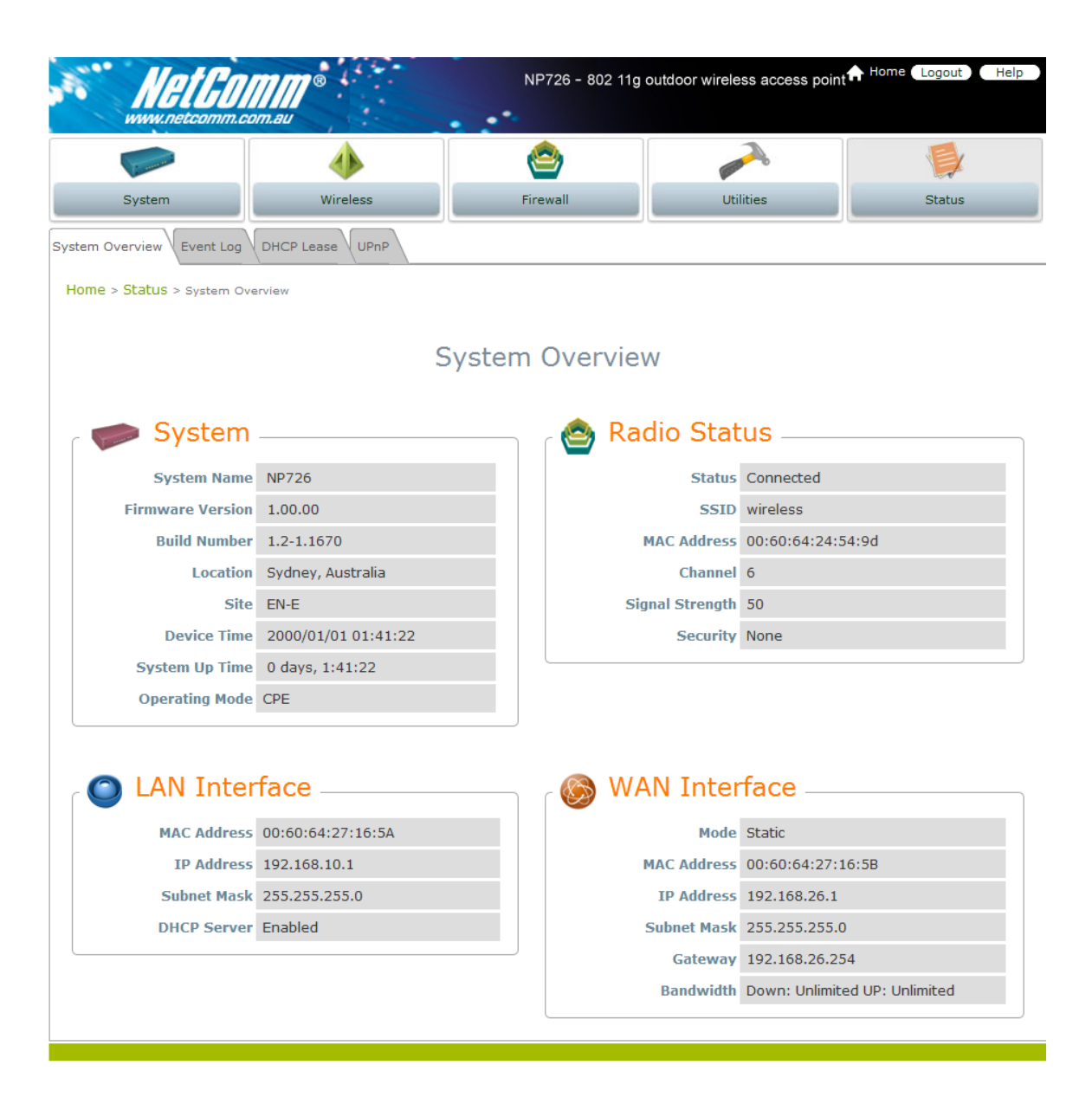

### **Quick Configuration**

NP726 is a dual mode system which can be configured either as a gateway or an access point as desired. This section provides a step-by-step configuration procedure for basic installation on both CPE mode and AP mode.

### 3.2.2.1. CPE Mode

### Step 1: Mode Confirmation

Ensure the Operating Mode is currently at CPE mode; the web management UI can be viewed at the **Status** section under the **System Overview** page.

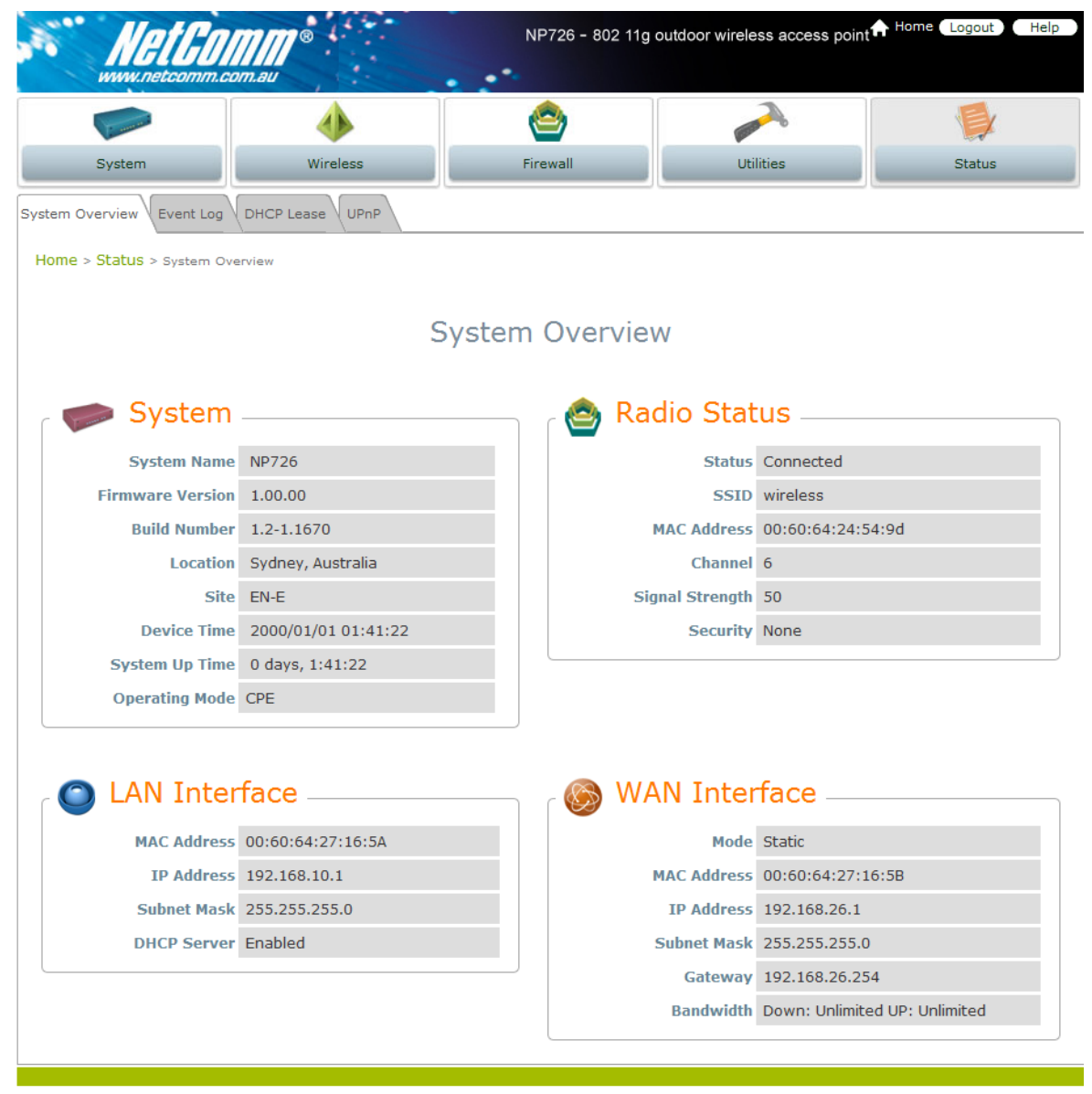

*Note*: For more information in switching to CPE mode, if it is not currently active, please refer to **Section 5.1.2** – *Operating Mode*.

### Step 2: Change Password

Click on the Utilities button and then select the Change Password tab.

| -                                                             | 4                                                   | <b>e</b>       | production of the second second secon |        |
|---------------------------------------------------------------|-----------------------------------------------------|----------------|----------------------------------------------------------------------------------------------------|--------|
| System                                                        | Wireless                                            | Firewall       | Utilities                                                                                                    | Status |
| assword Network Utilities C<br>Home > Utilites > Admin Passwo | onfig Save Restore System U                         | pgrade Reboot  |                                                                                                    |        |
|                                                               | Cł                                                  | nange Password | ł                                                                                                    |        |
| Re-e                                                          | Name : roo<br>Old Password :<br>New Password :      | t *up to 32 ch | naracters.                                                                                                    |        |
| Re-e                                                          | Name : adn<br>New Password :<br>nter New Password : | nin            |                                                                                                    |        |

#### Change Root Account Password

Enter the old password in the Old Password field; default password is admin.

Enter a new password, and verify it again in the **New Password** field and **Re-enter New Password** field respectively.

#### Change Admin Account Password

Enter a new password, and verify it again in the **New Password** field and **Re-enter New Password** field respectively.

Click Save, and proceed with steps followed.

Note: For more information on change password, please refer to Section 4.1.1. Change Password.

#### Step 3: Site Survey

Click on the Wireless button and then select the Site Survey tab.

The system will automatically scan and display the results on all AP existing near by the system.

| Lineman             |                  | ٠           | 1        |       |        |           |                 |
|---------------------|------------------|-------------|----------|-------|--------|-----------|-----------------|
| System              |                  | Wireless    | Firewall | _     |        | Utilities | Status          |
| General Advanced (  | Security Site St | urvey       |          |       |        |           |                 |
| Home > Wireless > s | lite Survey      |             |          |       |        |           |                 |
|                     |                  |             | D        |       |        |           |                 |
|                     |                  | 5           | can Ke   | esult |        |           |                 |
|                     |                  |             | Scan Aga | in!   |        |           |                 |
|                     |                  | 1           | Channel  | Pato  | Signal | Security  | Sotun / Connect |
|                     | SSID             | MAC Address |          |       |        |           |                 |

Click Scan Again if the AP to be associated with were not found on the list.

Note: The scan result displayed here is an example only.

#### Step 4: Select AP to be Associated

Search for the AP to be associated with from the scan list provided in **Step 3**; use **wireless** as an example here where the AP is encrypted via WEP security type.

#### Step 5: Security Settings

Click **Setup** of the **wireless**, and a related encryption configuration box will appear.

| unu                                                                                                    | WetGomm.com.au | ®                                  | NP726                                     | - 802 11     | g outdoor | wireless acce | ess point | Home Log  | out Help |
|----------------------------------------------------------------------------------------------------|----------------|------------------------------------|-------------------------------------------|--------------|-----------|---------------|-----------|-----------|----------|
|                                                                                                    |                | ♦                                  | 0                                         |              |           |               |           | 1         |          |
| Syst                                                                                                    | em             | Wireless                           | Firewall                                  | _            |           | Utilities     |           | Sta       | atus     |
| WEP Key Type:       Open © Shared © Auto         WEP Key Type::       © Open © Shared © Auto         WEP Key Index::       112345         2       3         3       4         Connect       112345                                                                                                    |                |                                    |                                           |              |           |               |           |           |          |
| NP726 - 802 11g outdoor wireless access point → Hone Loout → Help.<br>Wireless → Site Survey<br>Hone > Wireless > Site Survey<br>Hone > Wireless > Site Survey<br>Hone > Wireless > Site Survey<br>Scan Result<br>Scan Again<br>SSID MAC Address Channel Rate Signal Security Setup / Connect<br>wireless 00:60:64:24:54:9D 6 54 40 WEP Setup<br>WEP Key Length : @ 654 its © 128 bits<br>WEP Key Length : @ 64 bits © 128 bits<br>WEP Key Length : @ 64 bits © 128 bits<br>WEP Key Setup<br>WEP Key Setup<br>WEP Key Setup<br>WEP Key Setup<br>WEP Key Setup<br>WEP Key Setup<br>WEP Key Setup<br>WEP Key Setup<br>WEP Key Setup<br>WEP Key Setup<br>Sature<br>Sature<br>SSID MAC Address Channel Rate Signal Security Setup / Connect<br>WEP Key Setup<br>SSID MAC Address Channel Rate Signal Security Setup / Connect<br>SSID MAC Address Channel Rate Signal Security Setup / Connect<br>SSID MAC Address Channel Rate Signal Security Setup / Connect<br>WEP Key Setup                                                                                                    |                |                                    |                                           |              |           |               |           |           |          |
|                                                                                                    |                |                                    |                                           |              |           |               |           |           |          |
| NP726 - 202 11g outdoor wireless access point       Neize Coppet       Neize         Wireless       Wireless       System       Wireless       Site Survey         Scan Result         SEE Survey         SEE Survey         SCan Result         SEE Survey         SEE Survey         SEE Survey         SEE Survey         SEE Survey         SCan Result         SEE Survey         SEE Survey         SEE Survey         SCan Result         SEE Survey         SEE Survey         SEE Survey         SEE Survey         SEE Survey         SEE Survey         SEE Survey         SEE Survey         SEE Survey         WEP Key Type ::       © Open © Shared © Auto         WEP Key Format ::       © ASCII © Hex         WEP Key Format ::       1 12345       2       <th colspan="</td>                                                                                                    |                |                                    |                                           |              |           |               |           |           |          |
| NP726 - 802 11g outdoor wireless access point in form is good in the source of the source of the sou |                |                                    |                                           |              |           |               |           |           |          |
|                                                                                                    |                |                                    | Scan Agai                                 | n!           |           |               |           |           |          |
|                                                                                                    | SSID           | MAC Address                        | Channel                                   | Rate         | Signal    | Security      | Setun     | / Connect |          |
|                                                                                                    | wireless       | 00:60:64:24:54:9D                  | 6                                         | 54           | 40        | WEP           |           | Setup     |          |
|                                                                                                    |                |                                    |                                           |              |           |               |           |           |          |
|                                                                                                    |                |                                    |                                           | Chara        |           |               |           |           |          |
|                                                                                                    |                | WEP Key Type :<br>WEP Key Length : | <ul> <li>Open</li> <li>64 bits</li> </ul> | Share<br>128 | ea 🔍 Aut  | .0            |           |           |          |
|                                                                                                    |                | WEP Key Format :                   | ASCII                                     | 🔍 Hex        |           |               |           |           |          |
|                                                                                                    |                | WEP Key Index :                    | 1 -                                       |              |           |               |           |           |          |
|                                                                                                    |                | WEP Keys :                         | 1 1234                                    | 5            |           |               |           |           |          |
|                                                                                                    |                |                                    | 2                                         |              |           |               |           |           |          |
|                                                                                                    |                |                                    | 3                                         |              |           |               |           |           |          |
|                                                                                                    |                |                                    | 4                                         |              |           |               |           |           |          |
|                                                                                                    |                |                                    | Connect                                   |              |           |               |           |           |          |
|                                                                                                    |                |                                    |                                           |              |           |               |           |           |          |

Enter the information required in the configuration box. Information to be entered shall be exactly the same as configured in the **wireless AP**. Click *Save* to save the settings.

Note: For more information on security settings, please refer to Section 4.2.3 - Security Settings.

### Step 6: WAN Configuration

Click on the System button and then select Network tab.

|                             | ystem Operating Mode Network Manageme<br>ystem > Network<br>Mode : 9 :<br>IP Address : 192<br>Netmask : 25:<br>Gateway : 192<br>Primary DNS Server : 192 | ٢                    |           |        |
|-----------------------------|----------------------------------------------------------------------------------------------------|----------------------|-----------|--------|
| System                      | Wireless                                                                                                    | Firewall             | Utilities | Status |
| System Information Operatin | g Mode Network Management                                                                                                    | Services             |           |        |
| Home > System > Network     |                                                                                                    |                      |           |        |
|                             |                                                                                                    |                      |           |        |
|                             | WA                                                                                                    | N Configuratio       | on        |        |
|                             | Mode:  Sta                                                                                                    | tic 🔘 DHCP           |           |        |
|                             | IP Address : 192.1                                                                                                    | 168.26.1             | *         |        |
|                             | Netmask: 255.2                                                                                                    | 255.255.0            | *         |        |
|                             | Gateway: 192.1                                                                                                    | 168.26.254           | *         |        |
| Pr                          | imary DNS Server : 192.1                                                                                                    | 168.26.254           | 36        |        |
| Seco                        | ndary DNS Server :                                                                                                    |                      |           |        |
|                             | Bandwidth Limit : Do                                                                                                    | wnload : Unlimited 💌 |           |        |
|                             |                                                                                                    | Upload : Unlimited 💌 |           |        |

Enable Static, and then enter the related information in the field marked with red asterisks. Click **Save** to save the settings.

Note:

1. Values entered in fields marked with red asterisks are samples only. The actual values shall depend on the actual network deployment.

2. For more information on security settings, please refer to Section 4.1.3. Network Settings.

### Step 7: LAN Configuration

Click on the **System** button and then select **Network** tab.

The LAN Configuration page is on the same page as WAN Configuration.

Enter the IP address and Netmask of the LAN port.

|              | LAN Configuration |
|--------------|-------------------|
| IP Address : | 192.168.10.1 *    |
| Netmask :    | 255.255.255.0 *   |

Click Apply to activate all settings configured so far.

Note: For more information on LAN Configuration, please refer to Section 4.1.3 – Network Settings.

### **Congratulations!**

The CPE mode is now successfully configured.

### 3.2.2.2. AP Mode:

### Step 1: Mode Confirmation

Ensure the Operating Mode is currently at AP mode; the web management UI can be viewed at the **Status** section under the **System Overview** page.

| <b>&gt;</b>                          |                     |                 | and the second second s |                          |               |       |  |
|--------------------------------------|---------------------|-----------------|----------------------------------------------------------------------------------------------------|--------------------------|---------------|-------|--|
| System                               | Wireless            | ;               | Utilities                                                                                                    |                          | Status        |       |  |
| em Overview Clients F                | Repeater Event Log  |                 |                                                                                                    |                          |               |       |  |
| me > <mark>Status</mark> > System Ov | verview             |                 |                                                                                                    |                          |               |       |  |
|                                      |                     | Notom Ou        | onviouv                                                                                                    |                          |               |       |  |
|                                      |                     | system Ov       | erview                                                                                                    |                          |               |       |  |
| System                               |                     |                 | Radio Statu:                                                                                                    | s                        |               |       |  |
| System Name                          | NP726               |                 | MAC Address                                                                                                    | 00:60:64:27:16:5         | B             |       |  |
| Firmware Version                     | 1.00.00             |                 | Band 8                                                                                                    | 302. <mark>1</mark> 1b+g |               |       |  |
| Build Number                         | 1.2-1.1670          |                 | Channel :                                                                                                    | L                        |               |       |  |
| Location                             | Sydney, Australia   |                 | TX Power                                                                                                    | Highest                  |               |       |  |
| Site                                 | EN-E                |                 |                                                                                                    |                          |               |       |  |
| Device Time                          | 2000/01/01 00:00:41 |                 |                                                                                                    |                          |               |       |  |
| System Up Time                       | 0 days, 0:00:41     |                 |                                                                                                    |                          |               |       |  |
| Operating Mode                       | AP                  |                 |                                                                                                    |                          |               |       |  |
|                                      |                     |                 |                                                                                                    |                          |               |       |  |
| 🔊 LAN Inte                           | rface               |                 | AP Status –                                                                                                    |                          |               |       |  |
| MAC Address                          | 00:60:64:27:16:5A   | Profile<br>Name | BSSID                                                                                                    | ESSID                    | Security Type | Onlin |  |
| IP Address                           | 192.168.26.1        | VAP-1           | 00:60:64:27:16:5B                                                                                                    | NetComm Wi               | None          | 0     |  |
| Subnet Mask                          | 255.255.255.0       |                 |                                                                                                    |                          | - 53          |       |  |
| Gateway                              | 192.168.26.254      |                 |                                                                                                    |                          |               |       |  |

Note: For more information in switching to AP mode, if it is not currently active, please refer to **Section 4.1.2**. **Operating Mode**.

### Step 2: Change Password

Click on the Utilities button and then select the Change Password tab.

| Lawrence .                               | ٠                    |                      |        |
|------------------------------------------|----------------------|----------------------|--------|
| System                                   | Wireless             | Utilities            | Status |
| assword Network Utilities Config Save Re | store System Upgrade | Reboot               |        |
| Home > Utilites > Admin Password         |                      |                      |        |
|                                          | Chang                | ge Password          |        |
| Old Pa                                   | Name : root          | *un to 32 characters |        |
| New Pa<br>Re-enter New Pa                | ssword :             |                      |        |
|                                          | 1                    |                      |        |
|                                          | SAVE                 | APPLY                |        |

Enter a new password, and verify it again in the **New Password** field and **Re-enter New Password** field respectively.

Click Save, and proceed with steps followed.

Note: For more information to change password, please refer to Section 5.3.1 Change Password.

#### Step 3: Network Settings

Click on the System button and then select the Network tab.

|                                     | A A A A A A A A A A A A A A A A A A A      |                                      |        |
|-------------------------------------|--------------------------------------------|--------------------------------------|--------|
| System                              | Wireless                                   | Utilities                            | Status |
| System Information Operating Mode N | etwork Management Services                 |                                      |        |
| Home > System > Network             |                                            |                                      |        |
| ІР                                  | Networ<br>Mode :      Static     Address : | k Settings<br><sup>DHCP</sup><br>1 * |        |
|                                     | Netmask : 255.255.255                      | 5.0 *                                |        |
|                                     | Gateway: 192.168.26.                       | 254 *                                |        |
| Primary DN                          | S Server : 192.168.26.                     | 254 *                                |        |
| Secondary DN                        | S Server :                                 |                                      |        |
| La                                  | yer2 STP : O Disable                       | D Enable                             |        |

Enable Static, and then enter the related information in the field marked with red asterisks. Click **Save** to save the settings.

Note: For more information on network settings, please refer to Section 5.1.3 – Network Setting.

### Step 4: SSID Settings

Click on the Wireless button and then select the General tab.

| Taman                          | 4                               |                                  |        |  |  |  |
|--------------------------------|---------------------------------|----------------------------------|--------|--|--|--|
| System                         | Wireless                        | Utilities                        | Status |  |  |  |
| General Advanced Security Repe | ater Access Control Site Survey |                                  |        |  |  |  |
| Home > Wireless > General      |                                 |                                  |        |  |  |  |
|                                | General Settings                |                                  |        |  |  |  |
|                                | SSID : NetComm Wire             | eless                            |        |  |  |  |
| Shor                           | t Preamble : O Disable O Ena    | ble                              |        |  |  |  |
|                                | Channel: 1                      |                                  |        |  |  |  |
| Max Tra                        | nsmit Rate : Auto               |                                  |        |  |  |  |
| Tran                           | smit Power : Highest            |                                  |        |  |  |  |
| A                              | CK Timeout : 0 *(0 - 25         | 5, 0:Auto, Unit:4 micro seconds) |        |  |  |  |

Set up the broadcasting SSID for easily identifying the system when device is trying to associate the service. Enter the following information required in the blank field, and others are optional.

- 1. Band: Select appropriate band where the system is located from drop down list.
- 2. SSID: Use the default IP address or specify as desired.

Click Save and go to next step.

### Step 5: Security Settings

Click on the Wireless button and then select the Security tab.

| Vineman .                      | 4                               |                               |        |
|--------------------------------|---------------------------------|-------------------------------|--------|
| System                         | System Wireless                 |                               | Status |
| General Advanced Security Repe | ater Access Control Site Survey |                               |        |
| Home > Wireless > Security     |                                 |                               |        |
|                                | Security                        | Settings                      |        |
| Security                       | Type : WEP 💙                    |                               |        |
|                                | WEP Settings                    |                               |        |
|                                | 802.11 Authentication: 💿        | Open System 🔿 Shared Key 🔘 Au | to     |
|                                | WEP Key Length : 💿 64 b         | its 🔿 128 bits                |        |
|                                | WEP Key Format : 💿 ASCI         | I 🔿 Hex                       |        |
|                                | WEP Key Index : 1 💌             |                               |        |
|                                | WEP Keys : 1 12345              |                               |        |
|                                | 2                               |                               |        |
|                                |                                 |                               |        |
|                                | 3                               |                               |        |
|                                | 4                               |                               |        |
|                                |                                 |                               |        |
|                                | SAVE                            | CLEAR                         |        |

Select *WEP* from the drop down list as an example here. Enter the information required in the blank field, and the same information will also be used to set up devices which will then be using NP726's services.

Click Apply to activate all settings configured so far.

Note: For more information on security settings, please refer to Section 5.2.3 – Security Settings.

### **Congratulations!**

The AP mode is now successfully configured.

# Chapter 4. CPE Mode Configuration

When CPE mode is active, the system acts as a gateway where it connects to the WAN wirelessly, and provides Ethernet connection to users via wired LAN. This section will guide you through setting up the CPE mode with graphical illustrations. NP726 provides functions as stated below where they can be configured via a user-friendly web-based interface.

| OPTION   | System                 | Wireless                      | Firewall               | Utilities                       | Status          |
|----------|------------------------|-------------------------------|------------------------|---------------------------------|-----------------|
|          | System<br>Information  | General Settings              | IP/ Port<br>Forwarding | Change<br>Password              | System Overview |
|          | Operating Mode         | Advanced<br>Wireless Settings | Demilitarized<br>Zone  | Network<br>Utilities            | Event Log       |
| FUNCTION | Network Settings       | Security Settings             |                        | Configuration<br>Save / Restore | DHCP Lease      |
|          | Management<br>Services | Site Survey                   |                        | System<br>Upgrade               | UPnP Status     |
|          |                        |                               |                        | Reboot                          |                 |

Table 4-1: CPE Mode Functions

| NP726 - 802 11g outdoor wireless access point Help |                                                                                                    |            |                      |                   |               |  |  |
|----------------------------------------------------|----------------------------------------------------------------------------------------------------|------------|----------------------|-------------------|---------------|--|--|
|                                                    | 4                                                                                                    | ٨          |                      | 2                 |               |  |  |
| System                                             | Wireless                                                                                                    | Firewall   | Uti                  | lities            | Status        |  |  |
| System Overview Event Log                          | ystem Overview VEvent Log DHCP Lease UPnP                                                                                                    |            |                      |                   |               |  |  |
| Home > Status > System Ove                         | rview                                                                                                    |            |                      |                   |               |  |  |
| System                                             |                                                                                                    | System Ove | erview<br>Radio Stat | 115               |               |  |  |
| J System                                           |                                                                                                    |            |                      | .us               |               |  |  |
| System Name                                        | NP726                                                                                                    |            | Status               | Connected         |               |  |  |
| Firmware Version                                   | 1.00.00                                                                                                    |            | SSID                 | wireless          |               |  |  |
| Build Number                                       | 1.2-1.1670                                                                                                    |            | MAC Address          | 00:60:64:24:54:9  | d             |  |  |
| Location                                           | Sydney, Australia                                                                                                    |            | Channel              | 6                 |               |  |  |
| Site                                               | EN-E                                                                                                    |            | Signal Strength      | 50                |               |  |  |
| Device Time                                        | 2000/01/01 01:41:22                                                                                                    |            | Security             | None              |               |  |  |
| System Up Time                                     | 0 days, 1:41:22                                                                                                    |            |                      |                   |               |  |  |
| Operating Mode                                     | CPE                                                                                                    |            |                      |                   |               |  |  |
|                                                    | Contended and the second second secon |            |                      |                   |               |  |  |
| MAC Address                                        | 102.102.10.1                                                                                                    |            | Mode                 | Static            | 2             |  |  |
| IP Address                                         | 192.108.10.1                                                                                                    |            | MAC Address          | 102.160.26.1      | в             |  |  |
| Subnet Mask                                        | 255.255.255.0                                                                                                    |            | 1P Address           | 192.168.26.1      |               |  |  |
| DHCP Server                                        | Enabled                                                                                                    |            | Subnet Mask          | 255.255.255.0     |               |  |  |
|                                                    |                                                                                                    |            | Gateway              | 192.168.26.254    |               |  |  |
|                                                    |                                                                                                    |            | Bandwidth            | Down: Unlimited U | JP: Unlimited |  |  |
|                                                    |                                                                                                    |            |                      |                   |               |  |  |

Figure 4-1: CPE Mode Main Page

### System

This section provides information in configuring the following functions: **System Information**, **Operating Mode**, **Network Settings**, and **Management Services**.

|                              | 4                       | <u>ک</u>             |              |        |
|------------------------------|-------------------------|----------------------|--------------|--------|
| System                       | Wireless                | Firewall             | Utilities    | Status |
| System Information Operating | Mode Network Management | Services             |              |        |
| Home > System > System In    | formation               |                      |              |        |
|                              | Sys                     | tem Informatio       | on           |        |
|                              | Name : NP72             | 5                    | sia          |        |
|                              | Description : Wirele    | ess AP               |              |        |
|                              | Location : Sydne        | ey, Australia        |              |        |
|                              |                         |                      |              |        |
|                              |                         |                      |              |        |
|                              |                         | Time                 |              |        |
|                              | Device Time : 2000/01   | /01 10:02:52         |              |        |
|                              | Time Zone : (GMT-       | +10:00)Canberra,Melb | ourne,Sydney |        |
|                              | Synchronization : © NTP | Enabled Ost Date     | & Time       |        |
|                              | Set Date :              | Year Month           | Day          |        |
|                              | Set Time : 💌            | lour 💌 Min 💌 Se      | c            |        |

**Note:** System restart is required when a reminding message appears after clicking **APPLY** button; all settings entered and saved will take effect only after the system restart.

### System Information

The administrator can later obtain the geographical location of the system via the information configured here. System time can also be configured via this page where manual setting and NTP server configuration are both supported.

|                              | 4                         | <b>e</b>               |              |        |  |
|------------------------------|---------------------------|------------------------|--------------|--------|--|
| System                       | Wireless                  | Firewall               | Utilities    | Status |  |
| System Information Operation | ng Mode Network Manageme  | ant Services           |              |        |  |
| Home > System > System       | Information               |                        |              |        |  |
|                              | -                         |                        |              |        |  |
|                              | Sy                        | stem Informati         | on           |        |  |
|                              | Name : NP7                | 26                     | *            |        |  |
|                              | Description : Wireless AP |                        |              |        |  |
|                              | Location : Syd            | ney, Australia         |              |        |  |
|                              | 13                        |                        |              |        |  |
|                              |                           |                        |              |        |  |
|                              |                           | Time                   |              |        |  |
|                              |                           |                        |              |        |  |
|                              | Device Time : 2000        | /01/01 10:02:52        |              |        |  |
|                              | Time Zone : (GM           | II+10:00)Canberra,Melb | ourne,Sydney |        |  |
|                              | Synchronization : ON      | IP Enabled   Set Date  | e & Time     |        |  |
|                              | Set Date :                | Year Month             | Day          |        |  |
|                              | Set Time :                | ▼Hour ▼Min ▼Se         | ec           |        |  |

- **System Information:** For maintenance purpose, it is recommended to have the following information stated as clear as possible.
  - > Name: Enter a desired name or use the default provided.
  - > **Description:** Denote further information of the system.
  - Location: Enter related geographical location information of the system; administrator/ manager will be able to locate the system easily.
- Time:
  - > Device Time: Display the current time of the system.
  - > **Time Zone:** Select an appropriate time zone from the drop down list.
  - Synchronization: Set the system time either via synchronization with a NTP server or manual configuration.
    - NTP Enabled: Enable Network Time Protocol, NTP, to synchronize the system time with NTP server. Enter IP address or domain name of the NTP server to be synced with; at least one NTP server's information must be provided.

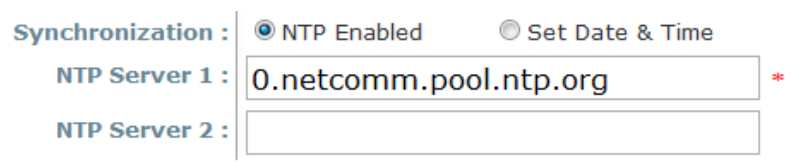

• Set Date & Time: Enable Set Date & Time; the system time can be configured manually.

| Synchronization : | ○ NTP Enabled | 💿 Set Date & Time |
|-------------------|---------------|-------------------|
| Set Date :        | 💌 Year 💌      | Month 🕂 🍸 Day     |
| Set Time :        | 💙 Hour 🍸 M    | in 🕂 🎽 Sec        |

- Set Date: Select the appropriate Year, Month, and Day from the drop down list.
- Set Time: Select the appropriate *Hour*, *Min*, and Sec from the drop down list.

### **Operating Mode**

NP726 supports two operation modes: CPE mode and AP mode. The administrator can set the desired mode via this page, and then configure the system according to their deployment needs.

| System Information Operating Mode Network Management Services |
|---------------------------------------------------------------|
| Home > System > Operating Mode                                |
| Operating Mode                                                |
| Operating Mode : OCPE Mode OP Mode                            |

- CPE Mode: Check CPE Mode button to enable CPE mode, and then click Apply to activate the setting.
- **AP Mode:** Check **AP Mode** button to enable AP Mode, and then click **Apply** to activate the setting.

**Note:** The system immediately asks for a reboot right after clicking **Apply** in order to activate the mode selected. However, the system does not ask for a reboot right after clicking **Save**; the mode selected will take effect upon next reboot or power cycle to the system.

### **Network Settings**

WAN and LAN settings can be configured via this page.

|                                                              | 4                    | <u></u>                |           |        |  |  |  |
|--------------------------------------------------------------|----------------------|------------------------|-----------|--------|--|--|--|
| System                                                       | Wireless             | Firewall               | Utilities | Status |  |  |  |
| ystem Information Operating Mode Network Management Services |                      |                        |           |        |  |  |  |
| Home > System > Network                                      |                      |                        |           |        |  |  |  |
|                                                              |                      |                        |           |        |  |  |  |
|                                                              |                      | WAN Configurati        | on        |        |  |  |  |
|                                                              | Mode: @              | 🛛 Static 🛛 🔍 DHCP      |           |        |  |  |  |
|                                                              | IP Address : 1       | 92.168.26.1            | *         |        |  |  |  |
|                                                              | Netmask : 2          | 55.255.255.0           | *         |        |  |  |  |
|                                                              | Gateway: 1           | 92.168.26.254          | *         |        |  |  |  |
| Pr                                                           | imary DNS Server : 1 | 92.168.26.254          | *         |        |  |  |  |
| Seco                                                         | ondary DNS Server :  |                        |           |        |  |  |  |
|                                                              | Bandwidth Limit :    | Download : Unlimited 💌 |           |        |  |  |  |
|                                                              |                      | Upload : Unlimited 💌   |           |        |  |  |  |
|                                                              |                      | -p Oninfinced          |           |        |  |  |  |

• **WAN Configuration:** Information entered here shall follow the network setting as the AP to be associated with. Otherwise, the WAN connection cannot be set up.

|                                                               | 4                  | ٨                                        |           |        |  |  |  |  |
|---------------------------------------------------------------|--------------------|------------------------------------------|-----------|--------|--|--|--|--|
| System                                                        | Wireless           | Firewall                                 | Utilities | Status |  |  |  |  |
| System Information Operating Mode Network Management Services |                    |                                          |           |        |  |  |  |  |
| Home > System > Network                                       |                    |                                          |           |        |  |  |  |  |
|                                                               |                    |                                          |           |        |  |  |  |  |
|                                                               |                    | WAN Configurati                          | on        |        |  |  |  |  |
|                                                               |                    | _                                        |           |        |  |  |  |  |
|                                                               | Mode:              | Static ODHCP                             |           |        |  |  |  |  |
|                                                               | IP Address :       | 192.168.26.1                             | *         |        |  |  |  |  |
|                                                               | Netmask :          | 255.255.255.0                            | *         |        |  |  |  |  |
|                                                               | Gateway :          | 192.168.26.254                           | *         |        |  |  |  |  |
| Pri                                                           | mary DNS Server :  | 192.168.26.254                           | *         |        |  |  |  |  |
| Secon                                                         | ndary DNS Server : |                                          |           |        |  |  |  |  |
|                                                               | Bandwidth Limit :  | Download : Unlimited 💌                   |           |        |  |  |  |  |
|                                                               |                    | Upload : Unlimited 💌                     |           |        |  |  |  |  |
| Seco                                                          | ndary DNS Server : | Download : Unlimited  Upload : Unlimited |           |        |  |  |  |  |

- > Mode: Check either Static or DHCP button as desired for setting up the IP of WAN port.
  - Static: The administrator can manually set up the WAN IP address if static IP is available/ preferred.

| Mode :                 | Static ○ DHCP    |
|------------------------|------------------|
| IP Address :           | 192.168.10.1 *   |
| Netmask :              | 255.255.255.0 *  |
| Gateway :              | 192.168.2.254 *  |
| Primary DNS Server :   | 208.67.222.222 * |
| Secondary DNS Server : |                  |

- IP Address: The IP address of the WAN port.
- Netmask: The Subnet mask of the WAN port.
- Gateway: The Gateway IP address of the WAN port.
- Primary DNS Server: The IP address of the primary Domain Name System, DNS, server.
- Secondary DNS Server: The IP address of the substitute DNS server.
- DHCP: This connection type is applicable when the NP726 is connected to a network with the presence of a DHCP server; all related IP information required will be provided by the DHCP server automatically.

| Mode:                  | ◎ Static ◎ DHCP |   |
|------------------------|-----------------|---|
| IP Address :           | 192.168.26.1    | * |
| Netmask :              | 255.255.255.0   | * |
| Gateway :              | 192.168.26.254  | * |
| Primary DNS Server :   | 192.168.26.254  | * |
| Secondary DNS Server : |                 |   |

Bandwidth Limit:

| Bandwidth Limit: | Download:<br>Upload: | Unlimited 💙<br>Unlimited 💙 |
|------------------|----------------------|----------------------------|
|                  |                      |                            |

- $\circ$   $\,$  Download: The maximum download bandwidth of WAN interface to be shared by clients.
- **Upload:** The maximum upload bandwidth of the WAN interface to be shared by clients.
- Dynamic DNS: The option can be enabled to bind FQDN-compliant Host Name with this device. If enabled, the service Provider must be chosen from the drop-down list with provided Host Name, User Name/E-mail, and Password/Key. When DDNS is enabled, the system can be identified on the Internet by its FQDN assigned by registered DDNS service provider.

|                      | Dynamic DNS        |
|----------------------|--------------------|
| DDNS :               | ⊙ Disable ○ Enable |
| Provider             | v                  |
| Host Name :          |                    |
| User Name / E-mail : |                    |
| Password / Key :     |                    |

- > DDNS: Check *Enable* button to activate this function or *Disable* to deactivate this function.
- Provider: The name of the DDNS provider the system is registered with. Select appropriate provider from the drop down list.
- > Host Name: The FQDN name registered with the above service provider.
- > User name/ E-mail: The account ID, user name or e-mail, registered with the DDNS provider.
- > Password/ Key: The password of the account with the DDNS provider.

• LAN Configuration: Configuration on LAN and DHCP settings can be performed via this page.

|                         | LAN Configuration  |
|-------------------------|--------------------|
| IP Address :            | 192.168.10.1 *     |
| Netmask :               | 255.255.255.0 *    |
| DHCP Server :           | O Disable 💿 Enable |
| Start IP :              | 192.168.10.2       |
| End IP :                | 192.168.10.254     |
| Preferred DNS Server :  | 192.168.1.254      |
| Alternated DNS Server : |                    |
| WINS Server IP :        |                    |
| Domain Name :           |                    |
| Lease Time :            | 1 Day 💌            |
|                         | ,                  |

- > IP Address: The IP address of the LAN interface. Enter the IP address to be used for LAN port.
- > Netmask: The Subnet mask of the LAN interface. Enter the Subnet mask to be used for the LAN port.
- DHCP Server: Devices connected to the system can obtain an IP address automatically when this service is enabled.

| DHCP Server :           | 🔘 Disable 💿 Enable |
|-------------------------|--------------------|
| Start IP :              | 192.168.10.2       |
| End IP :                | 192.168.10.254     |
| Preferred DNS Server :  | 192.168.1.1        |
| Alternated DNS Server : |                    |
| WINS Server IP :        |                    |
| Domain Name :           |                    |
| Lease Time :            | 1 Day 💙            |

- Enable/ Disable: Check *Enable* button to activate this function or *Disable* to deactivate this service.
- Start IP / End IP: Specify the range of IP addresses to be used by the DHCP server when assigning IP address to clients.
- Preferred DNS Server: Enter IP address of the preferred DNS server; this field is required.
- Alternate DNS Server: Enter IP address of the second DNS server; this is optional.
- WINS Server IP: Enter IP address of the Windows Internet Name Service, WINS, server; this is optional.
- o **Domain Name**: Enter the domain name for this network.
- Lease Time: Time period of the IP address assigned by the DHCP server will remain valid.

### **Management Services**

The system supports **SNMP**, **Syslog**, **UPnP**, and **Auto Reboot** functions for easy management. The system manager can configure the respected function via this page.

| System Information Operating Mode Network Management Services |                                                       |  |  |
|---------------------------------------------------------------|-------------------------------------------------------|--|--|
| Home > System > Management Services                           |                                                       |  |  |
|                                                               | Management Services                                   |  |  |
| SNMP Configuration :                                          | <ul> <li>Disable</li> <li>Community String</li> </ul> |  |  |
|                                                               | Read :                                                |  |  |
|                                                               | Trap :      Disable      Enable Server IP Address :   |  |  |
| Syslog Configuration :                                        | Disable     Enable Server IP Address: 192.168.1.254   |  |  |
|                                                               | Server Port : 514<br>Log Level : Error V              |  |  |
| UPnP Configuration :                                          | Disable     Disable     Disable     Disable           |  |  |
| Add Reboot.                                                   | Reboot Time : 03:00                                   |  |  |

• **SNMP Configuration:** By enabling SNMP function, the administrator can obtain the system information remotely.

| SNMP Configuration : | : O Disable O Enable Community String |  |  |
|----------------------|---------------------------------------|--|--|
|                      | Read :                                |  |  |
|                      | Write :                               |  |  |
|                      | Trap : 🔿 Disable 🛛 💿 Enable           |  |  |
|                      | Server IP Address :                   |  |  |

- > Enable/ Disable: Check *Enable* button to activate this function or *Disable* to deactivate this function.
- Community String: The community string is required when accessing the Management Information Base, MIB.
  - **Read:** Enter the community string for accessing the MIB with Read privilege.
  - Write: Enter the community string for accessing the MIB with Write privilege.
- Trap: Events on cold start, interface up & down, and association & disassociation can be reported via this function to an assigned server.
  - Enable/ Disable: Check Enable button to activate this function or Disable to deactivate this function.
  - o Server IP Address: Enter the IP address of the assigned server for receiving the trap report.

• **Syslog Configuration:** Event can be exported to an external server for record keeping and management via this function.

| Syslog Configuration : | O Disable 💿 Enable                |
|------------------------|-----------------------------------|
|                        | Server IP Address : 192.168.1.254 |
|                        | Server Port : 514                 |
|                        | Log Level : Error 💌               |

- > Enable/ Disable: Check *Enable* button to activate this function or *Disable* to deactivate this function.
- Server IP: The IP address of the Syslog server for receiving the reported events.
- > Server Port: The port number of the Syslog server.
- Log Level: Assign the type of the severity level on the events that will be reported to an external Syslog server. Select the desired type from the drop down list.
- Auto Reboot: The system can be functioning in a healthier state when this service is enabled.
  - > Enable/ Disable: Check *Enable* button to activate this function or *Disable* to deactivate this function.
  - Reboot Time: Select an appropriate time from the drop down list. It is suggested to have the time set at an off-peak period when reboot has minimum impacts to online users since all users in the network will be disconnected during reboot.

| Auto Reboot : | 🔘 Disable     | 📀 Enable |
|---------------|---------------|----------|
|               | Reboot Time : | 03:00 💌  |
## Wireless

| This section will guide users through wireless setting for NP726 to associate with its | uplink AP. |
|----------------------------------------------------------------------------------------|------------|
|----------------------------------------------------------------------------------------|------------|

| Canada and Canada and Canada and Canada and Canada and Canada and Canada and Canada and Canada and Canada and C | 4                                                                                     | <b>e</b>             |           |        |
|----------------------------------------------------------------------------------------------------|---------------------------------------------------------------------------------------|----------------------|-----------|--------|
| System                                                                                                    | Wireless                                                                              | Firewall             | Utilities | Status |
| General Advanced Security                                                                                       | Site Survey                                                                           | General Setting      | S         |        |
| Shor<br>Max Tra<br>Trans                                                                                        | Band : 802.11b+80<br>SSID : Disable<br>nsmit Rate : Auto v<br>Finit Power : Highest v | 02.11g ▼<br>● Enable |           |        |
|                                                                                                    | SAVE                                                                                  | APPLY                | CLEAR     |        |

#### **General Settings**

|                           | 4                      | <u>ک</u>                |                   |        |
|---------------------------|------------------------|-------------------------|-------------------|--------|
| System                    | Wireless               | Firewall                | Utilities         | Status |
| General Advanced Security | Site Survey            |                         |                   |        |
| Home > Wireless > General |                        |                         |                   |        |
|                           | (                      | General Settings        | 5                 |        |
|                           | Band : 802             | 2.11b+802.11g 🔹         |                   |        |
|                           | SSID : wire            | eless                   |                   |        |
|                           | Short Preamble : 🔘 D   | isable 🖲 Enable         |                   |        |
| M                         | ax Transmit Rate : Aut | • •                     |                   |        |
|                           | Transmit Power : Hig   | hest 💌                  |                   |        |
|                           | ACK Timeout : 0        | *(0 - 255, 0:Auto, Unit | :4 micro seconds) |        |
|                           |                        |                         |                   |        |
|                           |                        |                         |                   |        |
|                           | SAVE                   | APPLY                   | CLEAR             |        |
|                           |                        |                         |                   |        |

- **Band:** Select an appropriate wireless band, or disable if the service is not required; bands available are 802.11b, 802.11g and 802.11b+802.11g.
- SSID: Assign Service Set ID for the wireless system to be associated with.
- Short Preamble: The short preamble provides 56-bit Synchronization field to improve WLAN transmission efficiency. Check *Enable* button for using Short Preamble, and *Disable* for using the Long Preamble, 128-bit Synchronization field, option.
- Max Transmit Rate: The maximum wireless transmitting rate. Select the desired rate from the drop down list; the options are auto, or value ranging from 1 to 54Mbps for 802.11g and 802.11 b/g modes, or 1 to 11Mbps for 802.11b mode. The AP uses the highest possible rate when **Auto** is selected.
- **Transmit Power:** The wireless transmitting power of the system. Select among *Auto*, *Lowest*, *Low*, *Medium*, *High*, and *Highest* from the drop down list.
- ACK Timeout: Setup the value of ACK timeout such as the number from 0 to 255, or units in micro seconds.

### **Advanced Wireless Settings**

The administrator can set the RTS threshold, and fragmentation threshold via this page.

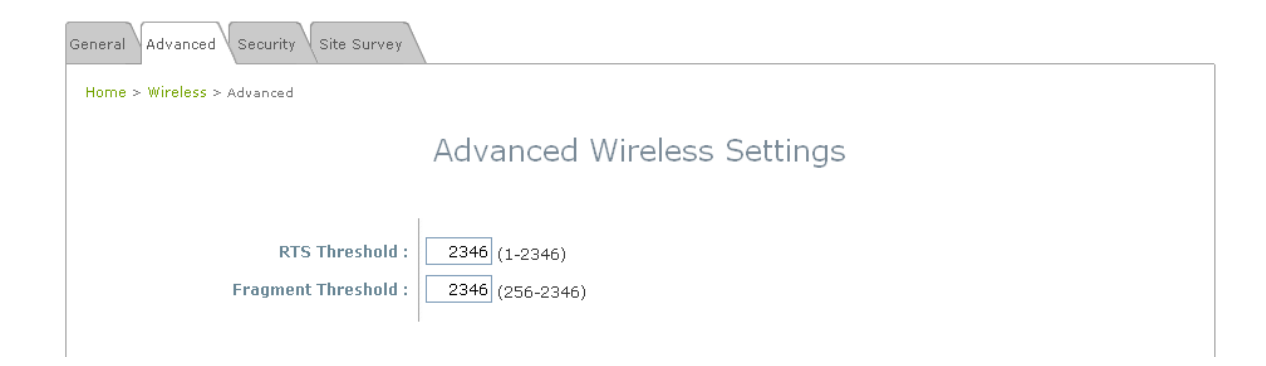

- **RTS Threshold:** Tuning the Request to Send, RTS, threshold will help the system control its access to medium and alleviate the hidden node problem. Enter a value ranging from 1 to 2346.
- **Fragmentation Threshold:** The value specifies the maximum size of packet allowed before data is fragmented into multiple packets. Please use this value to tune the wireless connection if lots of retransmission happens. Enter a value ranging from 256 to 2346.

#### **Security Settings**

The system supports two encryption types, WEP and WPA-PSK. The administrator can configure the encryption settings via this page, or disregard the encryption by selecting *None* from the drop down list.

| General Advanced Security Site Survey |                        |
|---------------------------------------|------------------------|
| Home > Wireless > Security            |                        |
|                                       | Security Settings      |
| Security Type :                       | None  None WEP WPA-PSK |

- None: Data is unencrypted during transmission when this option is selected.
- WEP: Wired Equivalent Privacy is a data encryption mechanism based on a 64-bit or 128-bit shared key algorithm. Select WEP as the security type from the drop down list as desired. The WEP key configured here must be exactly the same as the key on the access point or repeater that this system is associated with.

| Security Settings |                                                                                                    |  |  |  |  |  |  |  |
|-------------------|----------------------------------------------------------------------------------------------------|--|--|--|--|--|--|--|
| Security Type :   | WEP V<br>WEP Settings<br>802.11 Authentication: Open System Shared Key Auto<br>WEP Key Length : O 64 bits 128 bits<br>WEP Key Format : ASCII Hex<br>WEP Key Index : 1 V<br>WEP Keys : 1<br>2<br>3                                                                                                    |  |  |  |  |  |  |  |
| Security Type :   | WEP V<br>WEP Settings<br>802.11 Authentication:  Open System  Shared Key  Auto<br>WEP Key Length :  Other to the set of the set of the set |  |  |  |  |  |  |  |

- > 802.11 Authentication: Enable the desire option among *Open System, Shared Key,* or *Auto*.
- > WEP Key Length: Check on the respected button to enable either 64-bit or 128-bit key length.
- > WEP Key Format: Check on the respected button to enable either ASCII or Hex format for the WEP key.
- WEP Key Index: The key index selected is used to designate the WEP key during data transmission. Select the desired key index from the drop down list.
- > WEP Key: Provide WEP key value; the system supports up to 4 sets of WEP keys.

• **WPA-PSK:** WI-Fi Protected Access Pre-shared Key allows the system in accessing the network by using the WPA-PSK protected access.

|                 | Security Settings                              |
|-----------------|------------------------------------------------|
| Security Type : | WPA-PSK V                                      |
|                 | Cipher Suite : TKIP (WPA)                      |
|                 | Passphrase *( 8 - 63 chars )  Pre-shared Key : |
|                 | Group Key Update Period: 600 second(s)         |

> Cipher Suite: Select an encryption method to be used from the drop down list, i.e. TKIP or AES

| Security Type :          | WPA-PSK                                      |
|--------------------------|----------------------------------------------|
| Cipher Suite :           | TKIP (WPA) 🔹                                 |
| Pre-shared Key Type :    | TKIP (WPA) ars )  Passphrase*(8 - 63 chars ) |
| Pre-shared Kev :         | AES (WPA)                                    |
| ,.                       | TKIP (WPA2)                                  |
| Group Key Update Period: | AES (WPA2)nd(s)                              |

- Pre-shared Key Type: Check on the respected button to enable Pre-shared key type, either PSK (Hex) or Passphrase.
- Pre-shared Key: Enter the information for pre-shared key; the format of the information shall according to the key type selected.
- Group Key Update Period: The time interval for the Group Key to be renewed. Enter the time-length required; the unit is in second.

#### Site Survey

Access points located around the system can be found via the scan function. The administrator can then select a desired AP to be associated with via this page.

| me > Wire | eless > Site Survey | \                 |         |        |        |          |                 |
|-----------|---------------------|-------------------|---------|--------|--------|----------|-----------------|
|           |                     |                   | Scan    | Resu   | llt    |          |                 |
|           |                     |                   | Scan    | Again! |        |          |                 |
|           | SSID                | MAC Address       | Channel | Rate   | Signal | Security | Setup / Connect |
|           | NetComm1            | 00:60:64:02:49:CF | 6       | 54     | 20     | WPA-PSK  | Setup           |
|           | 11n_test            | 00:60:64:12:3C:CD | 11      | 54     | 20     | WPA2-PSK | Setup           |
|           |                     | 00,60,64,22,56,20 | 6       | 54     | 16     | WPA-PSK  | Setup           |
|           | 11gb                | 00:00:04:23:F0:30 | 0       |        |        |          | Cottap          |
|           | 11gb<br>PDG testing | 00:60:64:23:F6:30 | 1       | 54     | 13     | WEP      | Setup           |

Figure 4-2-4-1: AP Scan Result

- **SSID:** Service Set ID of the AP or repeater found around the system.
- MAC Address: MAC address of the respected AP or repeater.
- **Channel:** The channel number currently used by the respective AP or repeater.
- Rate: The transmitting rate of the respected AP or repeater.
- **Signal:** The signal strength of the respected AP or repeater.
- Security: Security type enabled by the respected AP or repeater.
- Setup/ Connect:
  - > Connect: Click Connect to associate with the respected AP directly; no further configuration is required.

| Wireless | 00:60:64:02:32:CA | 11 | 54 | 7 | None | Connect |
|----------|-------------------|----|----|---|------|---------|
|----------|-------------------|----|----|---|------|---------|

- Setup: Click Setup to configure settings for associating with the respected AP or repeater.
  - WEP: Click Setup to configure the WEP setting required by to-be-associated target AP.

| PDG testing | 00:60:64:44:1A:EE | 1 | 54 | 13 | WEP | Setup |
|-------------|-------------------|---|----|----|-----|-------|
|-------------|-------------------|---|----|----|-----|-------|

| WEP Key Forma  | t : 💿 Open 🔘 Shared 🔘 Auto |
|----------------|----------------------------|
| WEP Key Length | 1 : 💿 64 bits 🔘 128 bits   |
| WEP Key Format | t: 💿 ASCII 🔘 Hex           |
| WEP Key Index  | : 1 🛩                      |
| WEP Keys :     | 1                          |
|                | 2                          |
|                | 3                          |
|                | 4                          |
| Connect        |                            |

security settings, please refer to Section 4.2.3- Security Settings.

• WPA-PSK: Click Setup to configure the WPA-PSK setting required by to-be-associated target AP.

| NetComm1 00:60:64:02:49:CF | 6 | 54 | 20 | WPA-PSK | Setup |
|----------------------------|---|----|----|---------|-------|
|----------------------------|---|----|----|---------|-------|

The following interface appears at the bottom of the screen. For more information on the WPA-PSK security settings, please refer to **Section 4.2.3- Security Settings**.

| Pre-shared Cipher :   | ТКІР 🔽                       |
|-----------------------|------------------------------|
| Pre-shared Key Type : | O PSK(Hex) *( 64 chars )     |
|                       | Passphrase *( 8 - 63 chars ) |
| Pre-shared Key :      |                              |
| Connect               |                              |

**Note**: The detailed information of AP displayed in **Figure 4-2-4-1** is for example only. Actual data of APs available to the system shall depend on the actual networking environment where the system is in operation.

## Firewall

Current firewall functions supported are IP/ Port forwarding and DMZ, Demilitarized Zone. The administrator can open a certain area in the network to the Internet for limited and controlled access for special purpose such as gaming server or conferencing center.

| Common a                     | 4            | <u>e</u>          | and a            |           | E.     |
|------------------------------|--------------|-------------------|------------------|-----------|--------|
| System                       | Wireless     | Firewall          | Utilities        |           | Status |
| ort Forwarding DMZ           |              |                   |                  |           |        |
| me > Firewall > IP/Port      | : Forwarding |                   |                  |           |        |
|                              | т            | D/Dort Forwarding | 4                |           |        |
|                              | L            | P/Port Forwarding | 1                |           |        |
| Service Name                 | External Po  | irt Range Inte    | ernal IP Address | Protocol  |        |
|                              | User Define  | ~                 |                  | TCP/UDP 📉 | Add    |
| IP/Port Forwar               | ding         |                   |                  |           |        |
| and the second second second |              |                   |                  |           |        |

### **IP/ Port Forwarding**

A certain area in the network can be exposed to the Internet in a limited and controlled way for on-line game or video conferencing via this page. Please ensure the internal port to be used is not occupied by other applications.

| IP/Pc | ort Forwa | rding DMZ       |                        |                     |          |                     |                       |      |
|-------|-----------|-----------------|------------------------|---------------------|----------|---------------------|-----------------------|------|
| Ho    | me > Fir  | ewall > IP/Po   | ort Forwarding         |                     |          |                     |                       |      |
|       |           |                 |                        | IP/Port F           | orward   | ing                 |                       |      |
|       | Servi     | ce Name         | E:<br>User Define      | xternal Port Range  |          | Internal IP Address | Protocol<br>TCP/UDP 💙 | Add  |
|       | Item      | Service<br>Name | External Port<br>Range | Internal IP Address | Protocol | State               | Delete                | Edit |
|       | 1         | Game            | 6112                   | 10.30.5.112         | TCP/UDP  | 🔿 Disable 💿 Enable  | Delete                | Edit |
|       | 2         | Phone           | 6670                   | 10.30.5.250         | TCP/UDP  | 🔿 Disable 💿 Enable  | Delete                | Edit |

- Service Name: Name of the IP/ Port Forwarding service to be added. Enter an appropriate name, i.e. Game for gaming service or Phone for voice call service.
- External Port Range: The range of the external port used for the respected service. Select an appropriate range form the drop down list or select *User Define* to set the range manually.

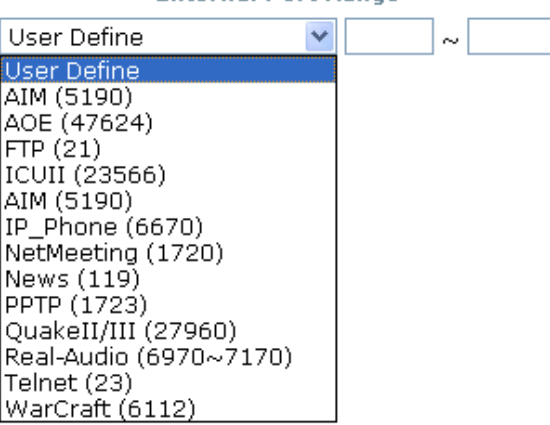

#### External Port Range

- Internal IP Address: The corresponding IP address of the LAN host used for the respected service. Enter the LAN IP address of the assigned host.
- Protocol: The communication protocol of session. Select an appropriate protocol type from the drop down list, either TCP/UCP, TCP or UDP protocol.
- Add: Click Add to activate the new creation.

• IP/ Port Forwarding: The information of the current service available.

| - IP/Po | o <mark>rt Fo</mark> rwa | rding                  |                     |          |                    |        |      |
|---------|--------------------------|------------------------|---------------------|----------|--------------------|--------|------|
| Item    | Service<br>Name          | External Port<br>Range | Internal IP Address | Protocol | State              | Delete | Edit |
| 1       | Game                     | 6112                   | 10.30.5.112         | TCP/UDP  | 🔘 Disable 💿 Enable | Delete | Edit |
| 2       | Phone                    | 6670                   | 10.30.5.250         | TCP/UDP  | 🔿 Disable 💿 Enable | Delete | Edit |

- > External Port Range: The port range of the external port used for the respected service.
- > Internal IP Address: The corresponding IP of the internal host used for the respected service.
- > Delete: Click *Delete* to remove the respected service.
- > Edit: Click *Edit* to alter the current setting.

#### Demilitarized Zone

The Demilitarized Zone, DMZ, allows a computer or server to be exposed to the Internet for special purpose, i.e. a web server, where external users can access the location without authentication.

| IP/Port Forwarding DMZ               |                                        |  |
|--------------------------------------|----------------------------------------|--|
| Home > Firewall > Demilitarized Zone |                                        |  |
|                                      | Demilitarized Zone                     |  |
| Enable :<br>Internal IP Address :    | Disable  Enable           192.168.10.0 |  |

- Enable: Check *Enable* button to activate this function, and *Disable* to deactivate.
- Internal IP Address: Enter the IP address of the computer or server to be used as DMZ host; only one DMZ host can be activated at any time period.

## Utilities

The administrator can maintain the system via this page; Change Password, Network Utilities, Configuration

|--|

| Common and                   | ٠                                | <b>e</b>             |            |        |
|------------------------------|----------------------------------|----------------------|------------|--------|
| System                       | Wireless                         | Firewall             | Utilities  | Status |
| Password Network Utilities   | Config Save Restore System       | m Upgrade 🗸 Reboot 🔪 |            |        |
| Home > Utilites > Admin Pass | word                             |                      |            |        |
|                              |                                  | Change Passwor       | d          |        |
|                              | Name :                           | root                 |            |        |
|                              | Old Password :<br>New Password : | *up to 32 i          | characters |        |
| Re-                          | enter New Password :             |                      |            |        |
|                              | Name :                           | admin                |            |        |
|                              | New Password :                   |                      |            |        |
| Re-                          | enter New Password :             |                      |            |        |
|                              |                                  |                      |            |        |
|                              | SAVE                             | APPLY                | CLEAR      |        |

#### **Change Password**

The system supports two management accounts, root and admin. The system manager is assigned with full administrative privileges when logging in with the **root** account where the root manager can manage the system in any respect. However, when the system manager logs in via the **admin** account, only basic maintenance can be performed. Therefore, manager with different accounts will have different levels of privileges such as changing passwords; root manager can change passwords for both root account and admin account, however, admin manager can only maintain its own password. For more information on the respective privileges of these two management accounts, please refer to **Appendix A. System Manager Privileges**.

• Root account manager: The root administrator is entitled to change passwords for both root account and admin account.

| Password Network Utilities Config Save Restore Syst                   | tem Upgrade (Reboot        |
|-----------------------------------------------------------------------|----------------------------|
| Home > Utilites > Admin Password                                      |                            |
|                                                                       | Change Password            |
| Name :<br>Old Password :<br>New Password :<br>Re-enter New Password : | root  "up to 32 characters |
| Name :<br>New Password :<br>Re-enter New Password :                   | admin                      |

Root Account: Enter the original password and new password, and then verify the new password in the Re-enter Password field. Click *Apply* to activate the new password.

| Name :<br>Old Password : | root |
|--------------------------|------|
| New Password :           |      |
| Re-enter New Password :  |      |

Admin Account: Enter new password, and then verify the new password in the Re-enter Password field. Root manager is acting as a superintendent here; thus, entering the old password is not required. Click *Apply* to activate the new password.

| New Password : Re-enter New Password : |
|----------------------------------------|
|----------------------------------------|

• Admin Account Manager: The admin manager can change its respected password. Enter the original password and new password, and then verify the new password in the **Re-enter Password** field. Click *Apply* to activate the new password.

| Password Network Utilities Config Save Restore Sys                    | tem Upgrade Reboot          |
|-----------------------------------------------------------------------|-----------------------------|
| Home > Utilites > Admin Password                                      |                             |
|                                                                       | Change Password             |
| Name :<br>Old Password :<br>New Password :<br>Re-enter New Password : | admin  *up to 32 characters |

### **Network Utilities**

The administrator can diagnose the WAN and LAN connectivity via this function.

| Password Network Utilities Config Save Restore System Upgrade Reboot |
|----------------------------------------------------------------------|
| Home > Utilites > Network Utilities                                  |
| Network Utilities                                                    |
| Ping Host (Domain/IP) : Ping                                         |
|                                                                      |

• **Ping Host (Domain/ IP):** Enter the desired domain name or IP address of the target device for diagnosis purpose, i.e. www.google.com, and click *Ping* to proceed. The ping result will be shown in the **Result** field.

|      | Ping Host (Domain/IP): www.google.com | 302 |
|------|---------------------------------------|-----|
| PING |                                       | ~   |
|      |                                       |     |

### **Configuration Save / Restore**

Current settings on the system can be backed up, or previous backed up settings can be restored as well as resetting the system to factory default can be performed via this page.

| Password Network Utilities Config Save Restore System Upgrade Reboot |
|----------------------------------------------------------------------|
| Home > Utilites > Config Save Restore                                |
| Configuration Save / Restore                                         |
| Reset to Default: Reset                                              |
| Backup Settings: Save                                                |
| Restore Settings: Browse Upload                                      |
|                                                                      |

• **Reset to Default:** Click **Reset** to load the factory default settings of NP726. A pop-up screen will appear to reconfirm the request to restart the system. Click **OK** to proceed, or click **Cancel** to cancel the restart request.

| Microso | ft Internet Explorer 🛛 🛛 🔀                            |
|---------|-------------------------------------------------------|
| 2       | This action will reboot system, Do you want continue? |
|         | OK Cancel                                             |

A warning message as displayed below appears during the rebooting period. If turning off the power is necessary, please allow the restart process to be completed before turning off the system.

| Now rebooting                                                                                                    |  |
|----------------------------------------------------------------------------------------------------|--|
| Reboot may take several minutes to complete.<br>Do not pull out the power or ethernet jack during this period.<br>The home page will show after system boot up. |  |
| If the web page does not go back for a long time, please click the following link :                                                                             |  |

The System Overview page appears upon the completion of reboot.

| www.netcomm.co                        | m.au                                   |     | 1720 002 Hg 00 |             |                  |        |
|---------------------------------------|----------------------------------------|-----|----------------|-------------|------------------|--------|
| a summer                              | ٠                                      | (   |                |             | 2                |        |
| System                                | Wireless                               | Fir | rewall         | Util        | ities            | Status |
| n Overview Event Log                  | DHCP Lease UPnP                        |     |                |             |                  |        |
| ne > Status > System Ove              | rview                                  |     |                |             |                  |        |
| 🥟 System                              |                                        |     | r 🙆 Rad        | io Stat     | us               |        |
| System Name                           | NP726                                  |     | -              | Status      | Scanning         |        |
| Firmware Version                      | 1.00.00                                |     |                | SSID        | wireless         |        |
| Build Number                          | 1.2-1.1670                             |     | M              | AC Address  | 00:00:00:00:00:0 | 0      |
| Location                              | Sydney, Australia                      |     |                | Channel     | 12               |        |
|                                       |                                        |     | Signa          | al Strength | 0                |        |
| Site                                  | EIN-E                                  |     |                |             |                  |        |
| Site<br>Device Time                   | 2000/01/01 10:01:50                    |     |                | Security    | WPA-PSK          |        |
| Site<br>Device Time<br>System Up Time | 2000/01/01 10:01:50<br>0 days, 0:01:51 |     |                | Security    | WPA-PSK          |        |

- **Backup Settings:** Click **Save** to save the current system settings to a local disk, i.e. the HDD of a local computer or Compact Disc.
- **Restore Settings:** Click *Browse* to search for a previously saved backup file, and then click *Upload* to restore the settings; the system will be configured to the same settings as specified in the backup file.

## System Upgrade

To upgrade the system firmware, click *Browse* to search for the new firmware file, and then click *Apply* to execute the upgrade process.

| Password Network Utilities Config Save Rest | core System Upgrade Reboot |
|---------------------------------------------|----------------------------|
| Home > Utilites > System Upgrade            |                            |
|                                             | System Upgrade             |
| Current Version:<br>File Name:              | 1.00.00 Upload             |

#### Note:

1. To prevent data loss during firmware upgrade, please back up the current settings before proceeding to firmware upgrade.

2. Please restart the system after the upgrade. Do not interrupt the system, i.e. power on/off, during the upgrading process or the restarting process as this may damage the system.

#### Reboot

This function allows the administrator to safely restart the NP726. Click *Reboot* to restart the system immediately, and the whole process will take about three minutes to complete.

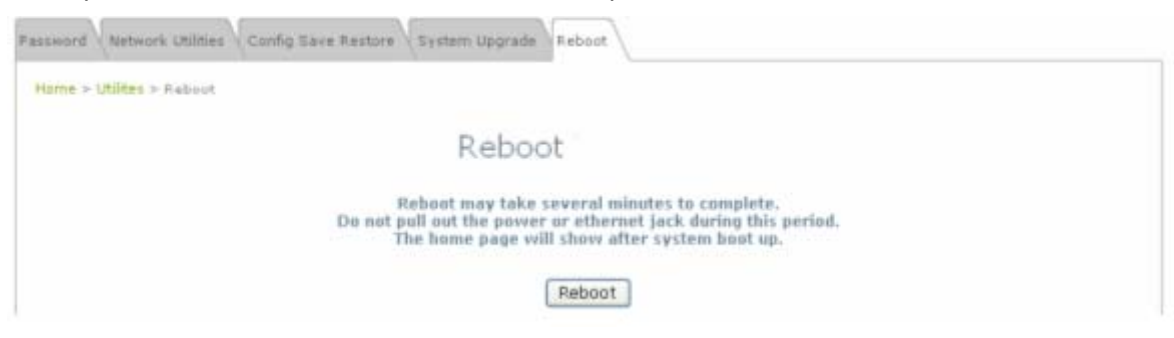

A pop-up screen appears to confirm the request to restart the system. Click **OK** to proceed, or click **Cancel** to cancel the restart request.

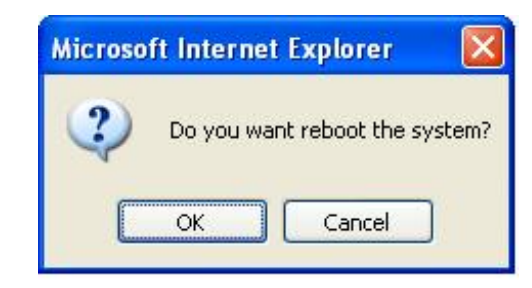

A warning message as displayed below appears during the rebooting period. If turning off the power is necessary, please allow the restart process to be completed before turning off the system.

| Password (Network Utilities (Config Save Restore) System Upgrade Reboot                                                                                         |  |
|----------------------------------------------------------------------------------------------------|--|
| Home > Utilites > Raboot                                                                                                    |  |
| Now rebooting                                                                                                    |  |
| Reboot may take several minutes to complete.<br>Do not pull out the power or ethernet jack during this period.<br>The home page will show after system boot up. |  |
| If the web page does not go back for a long time, please click the following link :                                                                             |  |

| Net Gon                               | MIII ®                                         | NP726 - 802 11g | outdoor wirele            | ss access point A H | ome Logout Help |
|---------------------------------------|------------------------------------------------|-----------------|---------------------------|---------------------|-----------------|
| a marine                              | الله (                                         | ٨               |                           | 2                   |                 |
| System                                | Wireless                                       | Firewall        | Uti                       | ities               | Status          |
| stem Overview Event Log               | DHCP Lease UPnP                                |                 |                           |                     |                 |
| Home > Status > System Ove            | rview                                          |                 |                           |                     |                 |
| c 🧼 System                            |                                                | ´ 🙆 Ra          | dio Stat                  | us                  |                 |
| System Name                           | NP726                                          |                 | Status                    | Scanning            |                 |
| Firmware Version                      | 1.00.00                                        |                 | SSID                      | wireless            |                 |
| Build Number                          | 1.2-1.1670                                     |                 | MAC Address               | 00:00:00:00:00      | 1               |
| Location                              | Sydney, Australia                              |                 | Channel                   | 12                  |                 |
|                                       |                                                |                 |                           |                     |                 |
| Site                                  | EN-E                                           | Si              | gnal Strength             | 0                   |                 |
| Site<br>Device Time                   | EN-E<br>2000/01/01 10:01:50                    | Si              | gnal Strength<br>Security | 0<br>WPA-PSK        |                 |
| Site<br>Device Time<br>System Up Time | EN-E<br>2000/01/01 10:01:50<br>0 days, 0:01:51 | si              | gnal Strength<br>Security | 0<br>WPA-PSK        |                 |

## Status

Information of current system settings can be overviewed via this page; statuses of **System Overview**, **Event Log**, **DHCP Lease** and **UPnP** are displayed in this interface.

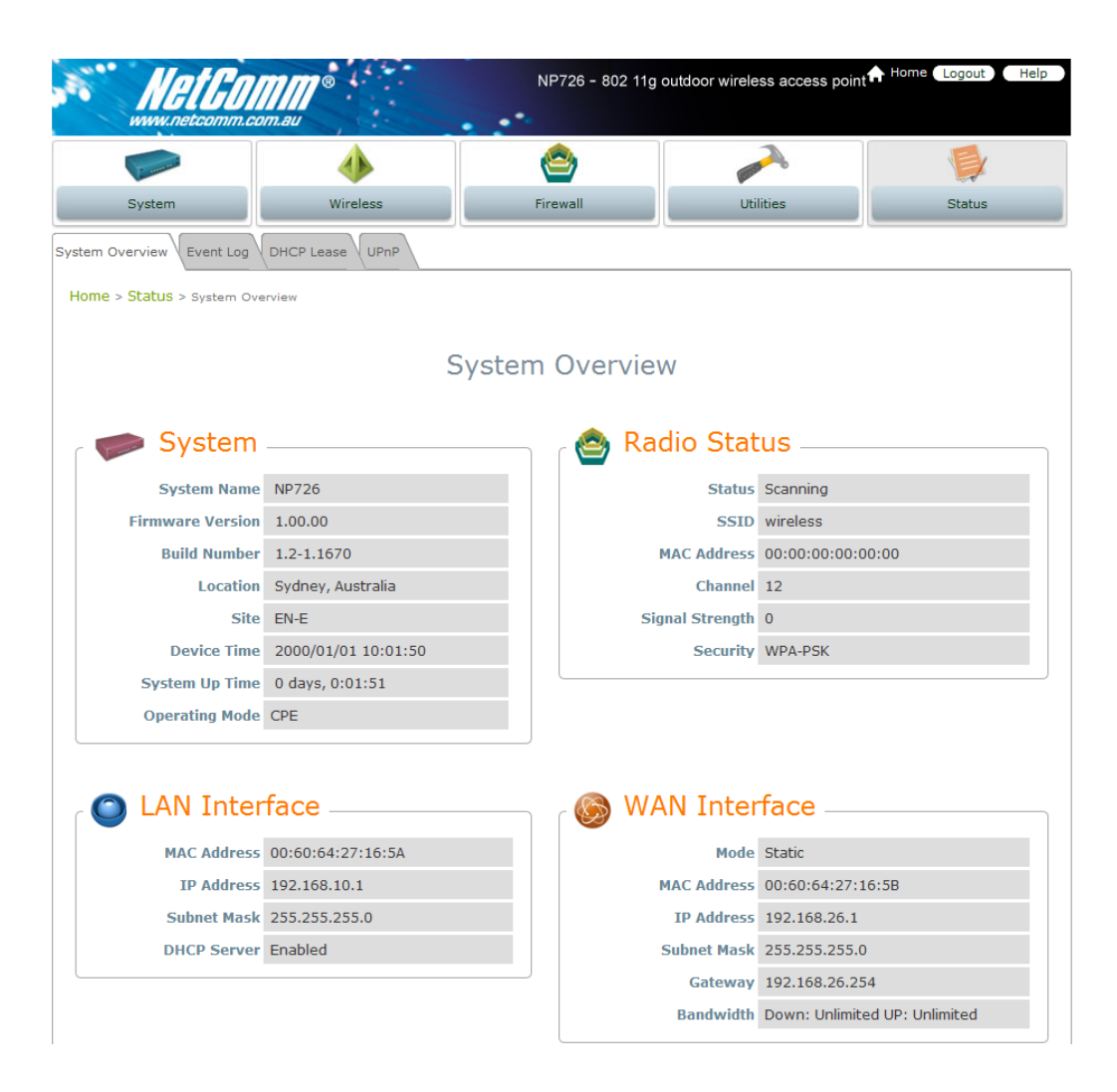

#### **System Overview**

Detailed information on System, Radio Status, LAN Interface, and WAN Interface can be reviewed via this page.

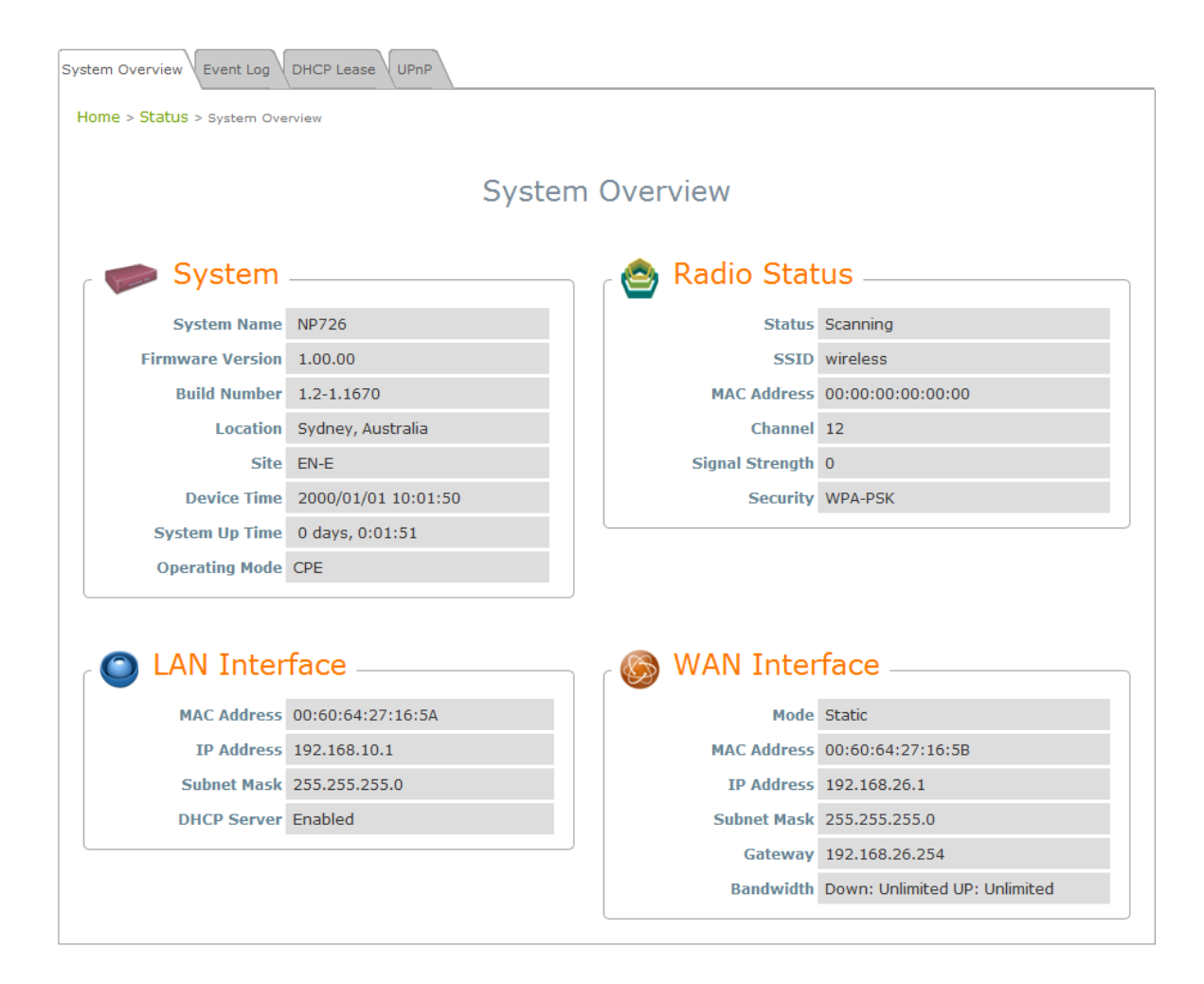

- **System:** Display the information of the system.
  - System Name: The name of the system.
  - Firmware Version: The current firmware version installed.
  - > Build Number: The build number of the firmware installed.
  - Location: The reminding note on the geographical location of the system. For more information, please refer to Section 4.1.1. System Information.
  - Site: Indicate the region of the system was built for, i.e. EN-A for the US, EN-E for Europe, and EN-J for Japan.
  - > **Device Time:** The current time of the system.
  - System Up Time: The time period that the system has been in service since last boot-up.
  - > **Operating Mode:** The mode currently in service.

- Radio Status: The physical connection status of the system.
  - > **Status**: The connection status of the system.
  - **SSID:** The SSID of the AP the system is associating with.
  - > **MAC Address:** The MAC address of the AP the system is associating with.
  - > **Channel:** The channel number of the AP the system is associating with.
  - Signal Strength: The signal strength of the associated AP. The administrator can configure the encryption settings via this page, or disregard the encryption by selecting *None* from the drop down list.
  - **Security:** The encryption settings.
- LAN Interface: Display the information of the LAN connection.
  - > **MAC Address:** The MAC address of the LAN port.
  - > **IP Address:** The IP address of the LAN port.
  - Subnet Mask: The Subnet Mask of the LAN port.
  - > **DHCP Server:** Indicate whether the DHCP server function is enabled.
- WAN Status: Display the information of the WAN connection.
  - > Mode: Indicate either Static or DHCP mode.
  - > **MAC Address:** The MAC address of the WAN port.
  - > IP Address: The IP address of the WAN port.
  - Subnet Mask: The Subnet Mask of the WAN port.
  - **Gateway:** The gateway IP address of the WAN port.
  - > Bandwidth: Indicate the limits of data transmission for both upload and download.

### **Event Log**

#### All the system events are shown here.

| System Overview Event Log DHCP Lease UPnP                |   |
|----------------------------------------------------------|---|
| Home > Status > Event Log                                |   |
| Event Log                                                |   |
| Jan 1 00:01:41 src@NAM login[409]: root login on `ttySO' | < |

**Note:** As the Event Log is stored in RAM, it will be refreshed after the system is restarted. The system also supports a Syslog function which can report the event to an external Syslog server.

- Date/ Time: The date and time when the event occurred.
- **Hostname:** The name of the host which records the event. It helps the administrator identify the source of the reported events. For more information, please refer to **Section 4.1.4 Management Service.**
- Process name (with square brackets): Indicate the process with which the specific event is associated.
- **Description:** Description of the event.

#### **DHCP Leases**

Information on DHCP leases is stated in this page where administrator can easily search for LAN IP/MAC address binding information and the lease period.

| System Overview Event Log   | DHCP Lease UPnP |             |            |   |  |  |  |  |
|-----------------------------|-----------------|-------------|------------|---|--|--|--|--|
| Home > Status > DHCP Leases |                 |             |            |   |  |  |  |  |
|                             |                 | DHCP Leases |            |   |  |  |  |  |
| DHCP Leases —               |                 |             |            | 1 |  |  |  |  |
| No                          | IP              | MAC Address | Expires in |   |  |  |  |  |

- No: Item number of the respected LAN IP leased.
- **IP:** The IP address assigned by DHCP server to the specific LAN device.
- MAC Address: The MAC address of the LAN device.
- Expires in: The expiration time of the respected leased IP address.

#### UPnP

Devices within LAN can communicate with hosts at WAN via the mapped ports without performing manual configuration by the administrator when the UPnP, Universal Plug-and-Play, feature is enabled; the device using this service shall also support UPnP function. All devices currently using this service will be listed in this page.

| System Overview Event Log DHCP Lease | UPnP                |               |            |  |  |  |  |  |
|--------------------------------------|---------------------|---------------|------------|--|--|--|--|--|
| Home > Status > UPnP Status          |                     |               |            |  |  |  |  |  |
|                                      | UPnP St             | atus          |            |  |  |  |  |  |
| Status :<br>Port Range :             | Disabled<br>Unknown |               |            |  |  |  |  |  |
| IGD Portmap ———                      |                     |               |            |  |  |  |  |  |
| No Protocal                          | Internal Port       | External Port | IP Address |  |  |  |  |  |

- Status: Indicate the current status of UPnP function, either enabled or disabled.
- **Port Range:** Indicate the port range used for UPnP function.
- IGD Portmap:
  - > No: The item number of the respected UPnP device.
  - > **Protocol:** Indicate the Protocol used by the respected UPnP device.
  - > Internal Port: The internal port number of the respected UPnP device.
  - > External Port: The mapped external port number of the system.
  - > **IP Address:** The IP address of the respected UPnP device.

Note: For more information on UPnP configuration, please refer to Section 4.1.4-Management Services.

## **Online Help**

#### > Online Help:

There is a *Help* button allocated on the top right hand corner. Click *Help* to enter the **Online Help** page, and then click the respected hyperlink on the topic to obtain further information.

|        |          |          |           | 🛧 Home 🕻 Logout 🛛 Help |
|--------|----------|----------|-----------|------------------------|
|        | 4        | ٢        |           |                        |
| System | Wireless | Firewall | Utilities | Status                 |

#### Status

#### Status > System Overview

This section provides an overview of the system for the administrator.

System's overall status, for individual setting/status, we need check them in each configuration page.

The description of the table is as follows:

| Ite              | em          | Description                                              |  |
|------------------|-------------|----------------------------------------------------------|--|
| Firmware Version |             | The present firmware version                             |  |
| Syster           | n Name      | The system name. The default                             |  |
| Device Time      |             | The network time server that the system is set to align. |  |
| System Up Time   |             | The system time is shown as the local time.              |  |
|                  | MAC Address | The MAC address of LAN Interface                         |  |
| LAN Interface    | IP Address  | The IP address of the LAN Interface                      |  |
|                  | Subnet Mask | The Subnet Mask of the LAN Interface                     |  |

# Chapter 5. AP Mode Configuration

When AP mode is activated, the system can be configured as an Access Point or Access Point/Repeater at the same time. This section provides information in configuring the AP mode with graphical illustrations. NP726 provides functions as stated below where they can be configured via a user-friendly web based interface.

| OPTION    | System             | Wireless          | Utilities            | Status               |
|-----------|--------------------|-------------------|----------------------|----------------------|
|           | System Information | General Settings  | Change Password      | System Overview      |
|           | Operating Mode     | Advanced Wireless | Notwork Utilition    | Associate Client     |
|           | Operating wode     | Settings          | Network Ountes       | Status               |
|           | Network Settings   | Security Settings | Configuration Save / | Repeater Information |
| FUNCTION  |                    | Coounty County    | Restore              |                      |
| 1 ono non | Management         | Repeater Settings | System Ungrade       | EventLog             |
|           | Services           | Repeater Octaings | Oystem Opgrade       | E von Ebg            |
|           |                    | Access Control    | Reboot               |                      |
|           |                    | Settings          | Rebool               |                      |
|           |                    | Site Survey       |                      |                      |

Table 5-1: AP Mode Functions

| Net GO                    | mmau ®              | NP72         | 26 - 802 11g outdoor wir | eless access point | Home Logout   | Help              |
|---------------------------|---------------------|--------------|--------------------------|--------------------|---------------|-------------------|
| i mund                    |                     |              |                          |                    |               |                   |
| System                    | Wireless            |              | Utilities                |                    | Status        |                   |
| System Overview Clients R | Repeater Event Log  |              |                          |                    |               |                   |
| Home > Status > System Ov | /erview             |              |                          |                    |               |                   |
|                           |                     |              |                          |                    |               |                   |
|                           | Sys                 | stem O       | verview                  |                    |               |                   |
|                           |                     |              |                          |                    |               |                   |
| 💡 🥟 System                |                     | ר 😂          | Radio Statu              | IS                 |               |                   |
| System Name               | NP726               |              | MAC Address              | 00:60:64:27:16:5   | В             |                   |
| Firmware Version          | 1.00.00             |              | Band                     | 802.11b+g          |               |                   |
| Build Number              | 1.2-1.1670          |              | Channel                  | 1                  |               |                   |
| Location                  | Sydney, Australia   |              | TX Power                 | Highest            |               |                   |
| Site                      | EN-E                |              |                          |                    |               |                   |
| Device Time               | 2000/01/01 10:03:03 |              |                          |                    |               |                   |
| System Up Time            | 0 days, 0:03:03     |              |                          |                    |               |                   |
| Operating Mode            | AP                  |              |                          |                    |               |                   |
|                           |                     |              |                          |                    |               |                   |
| 🔊 🔊 LAN Inte              | rface               | ר 🚸          | , AP Status –            |                    |               | ]                 |
| MAC Address               | 00:60:64:27:16:5A   | Profi<br>Nam | ile BSSID<br>ie BSSID    | ESSID              | Security Type | Online<br>Clients |
| IP Address                | 192.168.26.1        | VAP-         | 00:60:64:27:16:5E        | 8 NetComm Wi       | None          | 0                 |
| Subnet Mask               | 255.255.255.0       |              |                          |                    |               |                   |
| Gateway                   | 192.168.26.254      |              |                          |                    |               |                   |

Figure 5-1: AP Mode Main Page

## System

This section provides information in configuring the following functions: **System Information**, **Operating Mode**, **Network Settings**, and **Management Services**.

| System Information Operating Mode Networ                                                                        | k Management Services          |  |
|----------------------------------------------------------------------------------------------------|--------------------------------|--|
| a da anticipa de la construcción de la construcción de la construcción de la construcción de la construcción de | System Information             |  |
| Nome :<br>Description :<br>Location :                                                                           |                                |  |
| Device Time 1                                                                                                   | Time<br>2000/01/01 00:05:47    |  |
| Time Zone :                                                                                                    | (GMT+12:00)Auckland,Wellington |  |
| Set Date :<br>Set Time :                                                                                        |                                |  |
|                                                                                                    | SAVE APPLY CLEAR               |  |

**Note:** System restart is required when a reminding message appears after clicking **APPLY** button; all settings entered and saved will take effect only upon system restart.

### **System Information**

The administrator can later obtain the geographical location of the system via the information configured here. System time can also be configured via this page where manual setting and NTP server configuration are both supported.

| System Information Operating Mode Networ      | k Management Services          |   |
|-----------------------------------------------|--------------------------------|---|
| Home > System > System Information            |                                |   |
|                                               | System Information             |   |
| Name :<br>Description :<br>Location :         |                                |   |
|                                               | Time                           |   |
| Device Time :                                 | 2000/01/01 00:05:47            |   |
| Time Zone :                                   | (GMT+12:00)Auckland,Wellington | * |
| Synchronization :<br>Set Date :<br>Set Time : | ONTP Enabled O Set Date & Time |   |

- **System Information:** For maintenance purpose, it is recommended to have the following information stated as clear as possible.
  - > Name: Name the system. Enter a desired name or use the default.
  - > **Description:** Further information of the system. Enter further information as an identifier.
  - Location: Enter related geographical location information of the system; administrator/manager will be able to locate the system easily.
- Time:
  - > Device Time: Display the current time of the system.
  - > Time Zone: Select an appropriate time zone from the drop down list for the system.
  - Synchronization: Set the system time either via synchronization with a NTP server or manual configuration.

 NTP Enabled: Enable Network Time Protocol, NTP, to synchronize the system time with NTP server. Enter IP address or domain name of the NTP server to be associated with; at least one NTP server's information must be provided.

| Synchronization : | ⊙ NTP Enabled    | 🔿 Set Date & Time |
|-------------------|------------------|-------------------|
| NTP Server 1:     | tock.usno.navy.m | nil               |
| NTP Server 2 :    |                  |                   |

• Set Date & Time: Enable Set Date & Time; the system time can be configured manually.

| Synchronization : | ○ NTP Enabled | 💿 Set Date & Time |
|-------------------|---------------|-------------------|
| Set Date :        | 🕑 Year 🚺      | Month 🕂 🎽 Day     |
| Set Time :        | 💙 Hour 💙 I    | Min 🕂 🚩 Sec       |

- Set Date: Select the appropriate Year, Month, and Day from the drop down list.
- Set Time: Select the appropriate Hour, Min, and Sec from the drop down list.

### **Operating Mode**

NP726 supports two operation modes; CPE mode and AP mode. The administrator can set the desired mode via this page, and then configure the system according to their deployment needs.

| s | System Information Operating Mode Network Management Services |
|---|---------------------------------------------------------------|
|   | Home > System > Operating Mode                                |
|   | Operating Mode                                                |
|   | Operating Mode : O CPE Mode O AP Mode                         |

- CPE Mode: Check CPE Mode button to enable CPE mode, and then click Apply to activate the setting.
- AP Mode: Check AP Mode button to enable AP Mode, and then click Apply to activate the setting.

**Note:** The system immediately asks for a reboot right after clicking **Apply** in order to activate the mode selected. However, the system does not ask for a reboot right after clicking **Save**; the mode selected will take effect upon next reboot or power cycling the system.

### **Network Settings**

LAN settings can be configured via this page.

| System Information Operating Mode Network Management Services |                         |     |  |  |  |
|---------------------------------------------------------------|-------------------------|-----|--|--|--|
| Home > System > Network                                       | Home > System > Network |     |  |  |  |
|                                                               |                         |     |  |  |  |
|                                                               | Network Setting         | gs  |  |  |  |
| Mode :                                                        | Static O DHCP           | _   |  |  |  |
| IP Address :                                                  | 192.168.26.1            | *   |  |  |  |
| Netmask :                                                     | 255.255.255.0           |     |  |  |  |
| Gateway :                                                     | 192.168.26.254          | ] * |  |  |  |
| Primary DNS Server :                                          | 192.168.26.254          | •   |  |  |  |
| Secondary DNS Server :                                        |                         | ]   |  |  |  |
| Layer2 STP :                                                  | Disable Disable         |     |  |  |  |

- Mode: Check either Static or DHCP button as desired to set up the system IP of LAN port.
  - **Static:** The administrator can manually set up the LAN IP address when static IP is available/preferred.

| System Information Operating Mode Network Mar | nagement Services       |        |  |  |  |
|-----------------------------------------------|-------------------------|--------|--|--|--|
| Home > System > Network                       | Home > System > Network |        |  |  |  |
|                                               |                         |        |  |  |  |
|                                               | Network Setting         | gs     |  |  |  |
| Mode -                                        | Static      DHCP        |        |  |  |  |
| IP Address :                                  | 192.168.26.1            |        |  |  |  |
| Netmask :                                     | 255.255.255.0           | -<br>  |  |  |  |
| Gateway :                                     | 192.168.26.254          | J<br>* |  |  |  |
| Primary DNS Server :                          | 192 168 26 254          | ]<br>* |  |  |  |
| Secondary DNS Server :                        | 152.100.20.204          | ]      |  |  |  |
|                                               |                         |        |  |  |  |

- IP Address: The IP address of the LAN port.
- Netmask: The Subnet mask of the LAN port.
- Gateway: The Gateway address of the LAN port.
- **Primary DNS Server:** The IP address of the primary DNS server.
- Secondary DNS Server: The IP address of the substitute DNS server.
- DHCP: This configuration type is applicable when the NP726 is connected to a network with the presence of a DHCP server; all related IP information will be provided by the DHCP server automatically.
- Layer2 STP: If the device is connected to bridge networks, this option needs to be enabled to prevent loop.
- Management Services

The system supports VLAN, SNMP, Syslog, and Auto Reboot functions to facilitate management. The system manager can configure the respected function via this page.

| System Information Operating Mode Networ | K Management Services                                 |
|------------------------------------------|-------------------------------------------------------|
| Home > System > Management Services      |                                                       |
|                                          | Management Services                                   |
| VLAN for Management:                     | ⊙ Disable ○ Enable VLAN ID : *(1 - 4094)              |
| SNMP Configuration :                     | <ul> <li>Disable</li> <li>Community String</li> </ul> |
|                                          | Read :                                                |
|                                          | Write :                                               |
|                                          | Trap :      O Enable                                  |
|                                          | Server IP Address :                                   |
| Syslog Configuration :                   | Disable     Disable                                   |
|                                          | Server IP Address : 192.168.1.254                     |
|                                          | Server Port : 514                                     |
|                                          | Log Level : Error 🗸                                   |
| Auto Reboot :                            | O Disable ○ Enable                                    |
|                                          | Reboot Time : 03:00 🗸                                 |

- VLAN for Management: By enabling this function, management traffic from the device is tagged with a VLAN ID. Enter a value ranged from 1 to 4094 for the VLAN ID if the option is enabled.
- **SNMP Configuration:** By enabling SNMP function, the administrator can obtain the system information remotely.

| SNMP Configuration : | O Disable ③ Enable Community String |
|----------------------|-------------------------------------|
|                      | Read :                              |
|                      | Write :                             |
|                      | Trap : 🔿 Disable 🛛 💿 Enable         |
|                      | Server IP Address :                 |

- > Enable/ Disable: Check *Enable* button to activate this function or *Disable* to deactivate this service.
- Community String: The community string is required when accessing the Management Information Base, MIB.
  - **Read:** Enter the community string to access the MIB with Read privilege.
  - Write: Enter the community string to access the MIB with Write privilege.
- Trap: Events on cold start, Interface up & down, and association & disassociation can be reported via this function to an assigned server.
  - Enable/ Disable: Check *Enable* button to activate this function or *Disable* to deactivate this function.
  - Server IP Address: Enter the IP address of the assigned server to receive the trap report.

• **Syslog Configuration:** Event can be reported to an external server for record keeping and management via this function.

| Syslog Configuration : | 🔘 Disable 🛛 💿 Enable              |
|------------------------|-----------------------------------|
|                        | Server IP Address : 192.168.1.254 |
|                        | Server Port : 514                 |
|                        | Log Level : Error 💌               |

- > Enable/ Disable: Check *Enable* button to activate this function or *Disable* to deactivate this function.
- Server IP: The IP address of the Syslog server to receive the event report.
- > Server Port: The port number of the Syslog server.
- Log Level: Assign the type of the severity level on the events that will be reported to the external server. Select the desired type from the drop down list.
- **Auto Reboot:** The system can be functioning in a healthier state when this service is enabled.
  - > Enable/ Disable: Check Enable button to activate this function or Disable to deactivate this function.
  - Reboot Time: Select an appropriate time from the drop down list. It is suggested to have the time set at an off-peak period when reboot has minimum impacts to online users since all users in the network will be disconnected during reboot.

| Auto Reboot : | 🔿 Disable     | 💿 Enable |
|---------------|---------------|----------|
|               | Reboot Time : | 03:00 🚩  |
# Wireless

The system manager can configure related wireless settings, General Settings, Advanced Settings, Security Settings, Repeater Settings, Access Control Settings, and Site Survey via this page.

| General Advanced Security Repeater Access C | Control Site Survey                      |  |
|---------------------------------------------|------------------------------------------|--|
| Home > Wireless > General                   |                                          |  |
|                                             |                                          |  |
|                                             | General Settings                         |  |
| Band :                                      | 802.11b+802.11g •                        |  |
| SSID :                                      | NetComm Wireless                         |  |
| Short Preamble :                            | Disable     Enable                       |  |
| Channel :                                   |                                          |  |
| Max Transmit Rate :                         | Auto 💌                                   |  |
| Transmit Power :                            | Highest 💌                                |  |
| ACK Timeout :                               | •(0 - 255, 0:Auto, Unit:4 micro seconds) |  |
|                                             |                                          |  |
|                                             |                                          |  |
| SAVE                                        | APPLY                                    |  |
|                                             |                                          |  |

### **General Settings**

NP726 supports 802.11b, 802.11g, and 802.11b/g mode. Select the desired mode and proceed further with information required respectively to set up the system.

| General Advanced Security Repeater Access Co | ontrol Site Survey                         |
|----------------------------------------------|--------------------------------------------|
| Home > Wireless > General                    |                                            |
|                                              | Conoral Sottings                           |
|                                              | General Settings                           |
| Band :                                       | 802.11b+802.11g •                          |
| SSID :                                       | NetComm Wireless                           |
| Short Preamble :                             | O Disable O Enable                         |
| Channel :                                    |                                            |
| Max Transmit Rate :                          | Auto 💌                                     |
| Transmit Power :                             | Highest 💌                                  |
| ACK Timeout :                                | 0 *(0 - 255, 0:Auto, Unit:4 micro seconds) |
|                                              |                                            |
| SAVE                                         |                                            |
| SAVL                                         | ATTEN CLEAR                                |
|                                              |                                            |

- **Band:** Select an appropriate wireless band, or disable if the service is not required; bands available are 802.11b, 802.11g, and 802.11b+802.11g.
- SSID: Assign Service Set ID for the wireless system.
- Short Preamble: The short preamble provides 56-bit Synchronization field to improve WLAN transmission efficiency. Check *Enable* button for using Short Preamble, and *Disable* for using the Long Preamble, 128-bit Synchronization field, option.
- Max Transmit Rate: The maximum wireless transmitting rate. Select the desired rate from the drop down list; the options are auto, or values ranging from 1 to 54Mbps for 802.11g and 802.11 b/g modes, or 1 to 11Mbps for 802.11b mode. The AP uses the highest possible rate when **Auto** is selected.
- **Transmit Power:** The wireless transmitting power of the system. Select among *Auto*, *Lowest*, *Low*, *Medium*, *High*, and *Highest* from the drop down list.
- **ACK Timeout:** Setup the value of ACK timeout such as the number from 0 to 255, or units in micro seconds.

### **Advanced Wireless Settings**

The administrator can further tune up wireless LAN via this page.

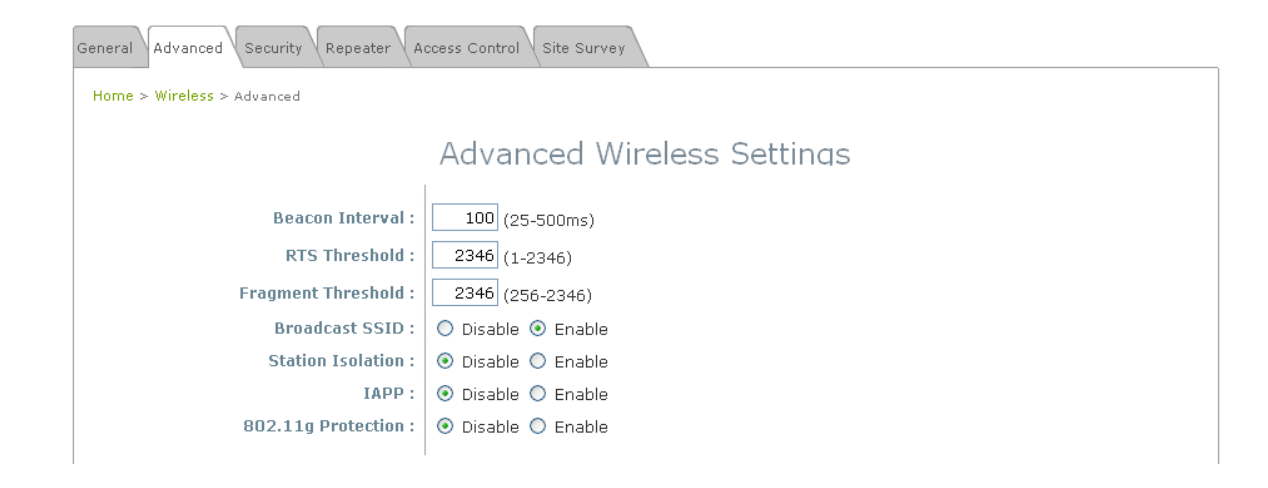

- **Beacon Interval:** The duration of time for the system to transmit beacon frames. Enter a value between 25 and 500ms; the default value is 100 milliseconds.
- **RTS Threshold:** Tuning the Request to Send, RTS, threshold will help the system control its access to medium and alleviate the hidden node problem. Enter a value ranging from 1 to 2346.
- **Fragmentation Threshold:** The value specifies the maximum size of packet allowed before data is fragmented into multiple packets. Please use this value to tune the wireless connection if lots of retransmission happens. Enter a value ranging from 256 to 2346.
- **Broadcast SSID:** When this function is enabled, devices within the valid coverage range can receive the system's SSID.
- **Station Isolation:** When this function is enabled, devices associated with the system can not communicate with each other.
- IAPP: IAPP, Inter-Access Point Protocol, allows messages to be exchanged between APs in order to provide a faster roaming for users when users are moving across APs. Select *Enable* radio button to activate this function.
- **802.11g Protection:** Associated stations with 802.11g access will be benefited from enabling this option since their transmission rate will not be affected with surrounding existence of 802.11b stations.

### **Security Settings**

The system supports several wireless security types, namely WEP, 802.1X, WPA-PSK, WPA-RADIUS, and MAC. The administrator can configure the wireless settings via this page or disregard the setting by selecting *None* from the drop down list.

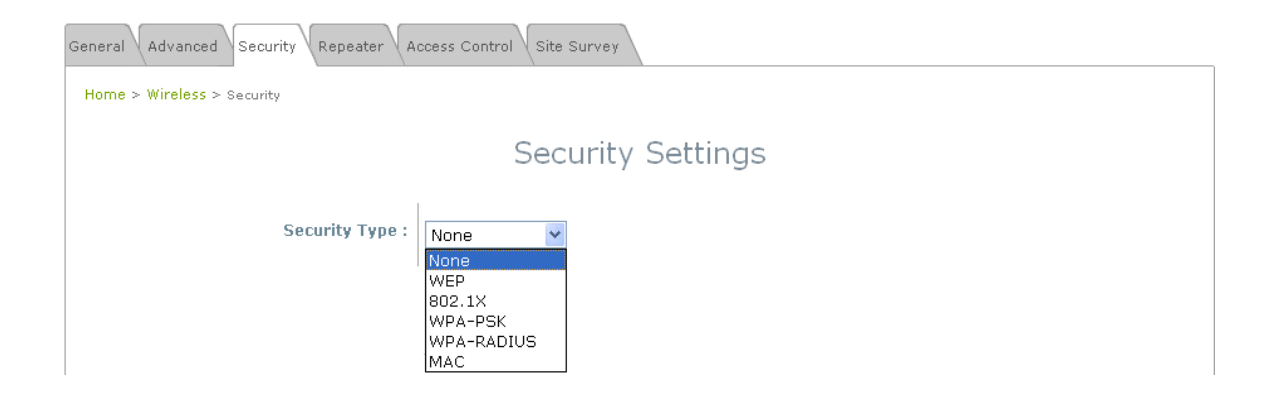

- None: Authentication is not required and data is not encrypted during transmission when this option is selected.
- WEP: WEP, Wired Equivalent Privacy, is a data encryption mechanism based on a 64-bit or 128-bit shared key. Select *WEP* as the security type from the drop down list as desired.

|                 | Security Settings                                        |
|-----------------|----------------------------------------------------------|
| Security Type : | WEP                                                      |
|                 | WEP Settings                                             |
|                 | 802.11 Authentication: 💿 Open System 🔿 Shared Key 🔿 Auto |
|                 | WEP Key Length : 💿 64 bits 🔘 128 bits                    |
|                 | WEP Key Format : 💿 ASCII 🔘 Hex                           |
|                 | WEP Key Index : 1 💌                                      |
|                 | WEP Keys : 1                                             |
|                 | 2                                                        |
|                 |                                                          |
|                 | 3                                                        |
|                 | 4                                                        |

- > 802.11 Authentication: Enable the desired option among *Open System*, *Shared Key, or Auto*.
- > WEP Key Length: Check on the respected button to enable either 64-bit or 128-bit key length.
- > WEP Key Format: Check on the respected button to enable either ASCII or Hex format for the WEP key.
- WEP Key Index: The key index selected is used a as the key during data transmission. Select the desired key index from the drop down list.
- > WEP Key: Provide WEP key value; the system supports up to 4 sets of WEP keys.

• **802.1X:** When **802.1X Authentication** is enabled, please refer to the following Dynamic WEP and RADIUS settings to complete the configuration.

#### Security Settings

| Security Type : | 802.1×                                 |
|-----------------|----------------------------------------|
|                 | Dynamic WEP Settings                   |
|                 | Dynamic WEP: 🔘 Disable 💿 Enable        |
|                 | WEP Key Length: 💿 64 bits 🔘 128 bits   |
|                 | Rekeying Period: 300 second(s)         |
|                 | Primary RADIUS Server Settings         |
|                 | Host: *( Domain Name / IP Address )    |
|                 | Authentication Port: 1812              |
|                 | Secret Key:                            |
|                 | Accounting Service: 💿 Disable 🔘 Enable |
|                 | Accounting Port: 1813                  |

- > Dynamic WEP Settings:
  - Dynamic WEP Key: By enabling this function, the system will automatically generate WEP keys for encryption.
  - WEK Key Length: Check on the respected radio button to enable either 64 bits or 128 bits key length.
  - **Rekeying Period:** The time interval the WEP key will then be updated; the unit is in second.
- > Primary RADIUS Server Settings:
  - Host: Enter the IP address or Domain Name of the RADIUS server.
  - **Authentication Port:** The port number used by RADIUS server. Use the defaul, 1812, or enter port number specified.
  - Secret Key: The secret key for the system to communicate with RADIUS server.
- **WPA-PSK:** The data transmission between the AP and associated clients will be encrypted by WPA Pre-Shared-Key.

|            | Security Settings                                |
|------------|--------------------------------------------------|
| Security 1 | Type: WPA-PSK                                    |
|            | WPA Settings                                     |
|            | Cipher Suite : TKIP (WPA) 💌                      |
|            | Pre-shared Key Type : O PSK(Hex) *( 64 chars )   |
|            | <ul> <li>Passphrase *( 8 - 63 chars )</li> </ul> |
|            | Pre-shared Key :                                 |
|            | Group Key Update Period: 600 second(s)           |

- Cipher Suite: Select an encryption method to be used from the drop down list, either TKIP, AES (WAP2), or Mixed.
- > Pre-shared Key Type: Check on the respected button to enable pre-shared key type, either PSK (Hex)

or Passphrase.

- Pre-shared Key: Enter the value for pre-shared key; the format of the key value shall follow the key type selected.
- > Group Key Update Period: The time interval for the Group Key to be renewed; the unit is in second.
- WPA-RADIUS: The RADIUS authentication and data encryption will be both enabled if this option is selected.

Security Settings

| Security Type : | WPA-RADIUS 💌                           |
|-----------------|----------------------------------------|
|                 | WPA Settings                           |
|                 | Cipher Suite : TKIP (WPA) 💌            |
|                 | Group Key Update Period: 600 second(s) |
|                 | Primary RADIUS Server Settings         |
|                 | Host: *( Domain Name / IP Address )    |
|                 | Authentication Port: 1812              |
|                 | Secret Key:                            |
|                 | Accounting Service: 💿 Disable 🔘 Enable |
|                 | Accounting Port: 1813                  |

- > WPA Settings:
  - Cipher Suite: Select an encryption method to be used from the drop down list, i.e. TKIP (WPA), AES (WPA), TKIP(WAP2), AES (WAP2), or Mixed.
  - **Group Key Update Period:** The time interval the Group Key will then be renewed; unit is in second.
- Primary RADIUS Server Settings:
  - Host: Enter the IP address or Domain Name of the RADIUS server.
  - Authentication Port: The port number used by RADIUS server. Use the defaul, 1812, or enter port number specified.
  - Secret Key: The secret key for the system to communicate with RADIUS server.
- **MAC:** The MAC authentication can be selected by providing the following information.

|                 | Security Settings                   |
|-----------------|-------------------------------------|
| Security Type : | MAC                                 |
|                 | Primary RADIUS Server Settings      |
|                 | Host: *( Domain Name / IP Address ) |
|                 | Authentication Port: 1812           |
|                 | Secret Key:                         |
|                 |                                     |

- > Primary RADIUS Server Settings:
  - Host: Enter the IP address or Domain Name of the RADIUS server.

- Authentication Port: The port number used by RADIUS server. Use the defaul, 1812, or enter port number specified.
- Secret Key: The secret key for the system to communicate with RADIUS server.

#### **Repeater Settings**

The system can serve as an Access Point, a Repeater, or an Access Point with Repeater depending on deployment needs. Select the desired mode from the drop down list, *Repeater Type*, and proceed with respected settings.

| General Advanced Security Repeater Access Control Site Survey |
|---------------------------------------------------------------|
| Home > Wireless > Repeater Config                             |
| Repeater Settings                                             |
| Repeater Type: None                                           |

- None: When *None* is selected, the system is acting as an Access Point only; therefore, no further setting on the Repeater tab is required.
- WDS: When WDS is selected, the system is acting as an Access Point with WDS Repeater.

|      | Repeater Se                | ttings   |        |
|------|----------------------------|----------|--------|
|      | Repeater Type: WDS         | *        |        |
|      | MAC:                       | Add      |        |
| Item | MAC Address                | Enable   | Delete |
| 1    | AA:BB:CC:DD:EE:FF          | ~        |        |
| 2    | 11:22:33:44:55:66          | ~        |        |
| з    | BB:CC:DD:EE:FF:AA          |          |        |
| 4    |                            |          |        |
| 5    | DD(EE)FF(AA(BB)CC          |          |        |
| 6    | EE:FF:AA:BB:CC:DD          | <b>~</b> |        |
| 7    |                            |          |        |
| 8    |                            |          |        |
|      | Security type : WE         | Р 🔽      |        |
|      | WEP Key Length : 128bits 💌 |          |        |
|      | WEP Key Format : 🛛 ASCII 💌 |          |        |
|      | WEP Key : 123456789abcd    |          |        |
|      |                            |          |        |

- > MAC: Enter the MAC address of the WDS peer. Click Add to add it into the list.
- MAC Address: Indicate the MAC address of the WDS peer.
- > Enable: Check *Enable* button to activate the respected WDS link.
- > Delete: Check Delete button, and click Delete to remove the respected WDS peer from the list.
- Security Type: Configure an appropriate security type for the WDS link, either None or WEP; the type needs to be the same as that configured on WDS peer.
  - WEP Key Length: Select the key length required from the drop down list, either 64 bits or 128 bits.
  - WEP Key Format: Select the key format required from the drop down list, either ASCII or Hex format.
  - WEP Key: Provide the WEP key value. The key value should follow the selected Key Format.

• Universal Repeater: Please provide the SSID of upper-bound AP and select security type (None, WEP, or WPA-PSK). Site-survey tool will assist in this regard to provide necessary information.

| General Advanced Security Repeater Access C | ontrol Site Survey                                                                                                    |
|---------------------------------------------|----------------------------------------------------------------------------------------------------|
| Home > Wireless > Repeater Config           |                                                                                                    |
|                                             |                                                                                                    |
|                                             | Repeater Settings                                                                                                    |
|                                             |                                                                                                    |
| Rep                                         | peater Type : Universal Repeater                                                                                           |
| The SSID of Upper-Bound AP :                | NetComm Wireless                                                                                                    |
| Security Type :                             | WEP Note!!!                                                                                                    |
|                                             | If you set WEP security for Universal<br>Repeater the security of AP will also<br>change to WEP and use the same settings. |
| WEP Key Type :                              | Open O Shared Auto                                                                                                    |
| WEP Key Length :                            | 64 bits      128 bits                                                                                                    |
| WEP Key Format :                            | ◎ ASCII ⑧ Hex                                                                                                    |
| WEP Key Index :                             |                                                                                                    |
| WEP Keys :                                  | <sup>1</sup> a1b2c3d4                                                                                                    |
|                                             | 2                                                                                                    |
|                                             | 3                                                                                                    |
|                                             | 4                                                                                                    |
|                                             |                                                                                                    |
| SAVE                                        |                                                                                                    |
| JAVE                                        |                                                                                                    |
|                                             |                                                                                                    |

- The SSID Upper-Bound AP: Specify the SSID of the upper-bound AP the system will assist to extend its wireless service coverage.
- Security Type: Select the security type used by upper-bound AP, either WEP or WAP-PSK. The security settings should follow the configuration of the upper-bound AP.
  - **WEP:** IF WEP is the security type used by upper-bound AP, the system will need to be configured with the same settings acquired from the upper-bound AP.

|                                           | Repeater Settings                                                                                                    |  |
|-------------------------------------------|----------------------------------------------------------------------------------------------------|--|
|                                           | Repeater Type: Universal Repeater 💌                                                                                                    |  |
| The                                       | SSID of Upper-Bound AP :                                                                                                    |  |
|                                           | Security Type : WEP                                                                                                    |  |
| N<br>I<br>C<br>V<br>V<br>V<br>V<br>V<br>V | Note!!!<br>f you set WEP security for Universal<br>Repeater the security of AP will also<br>change to WEP and use the same settings.<br>WEP Key Format :  Open O Shared Auto<br>WEP Key Length :  Office 64 bits 128 bits<br>WEP Key Format :  ASCII Hex<br>WEP Key Index : |  |
| V                                         | NEP Keys : 1 2 3 3                                                                                                    |  |
|                                           | 4                                                                                                    |  |

• **WPA-PSK:** IF WPA-PSK is the security type used by upper-bound AP, the system will need to be configured with the same settings acquired from the upper-bound AP.

| Repeater Settings                                                       |
|-------------------------------------------------------------------------|
| Repeater Type: Universal Repeater 💌                                     |
| The SSID of Upper-Bound AP :<br>Security Type : WPA-PSK Y               |
| Cipher Suite : TKIP (WPA)  Pre-shared Key Type : PSK(Hex) *( 64 chars ) |
| Passphrase *( 8 - 63 chars ) Pre-shared Key :                           |

### **Access Control Settings**

The administrator can restrict the wireless access based on clients' MAC addresses.

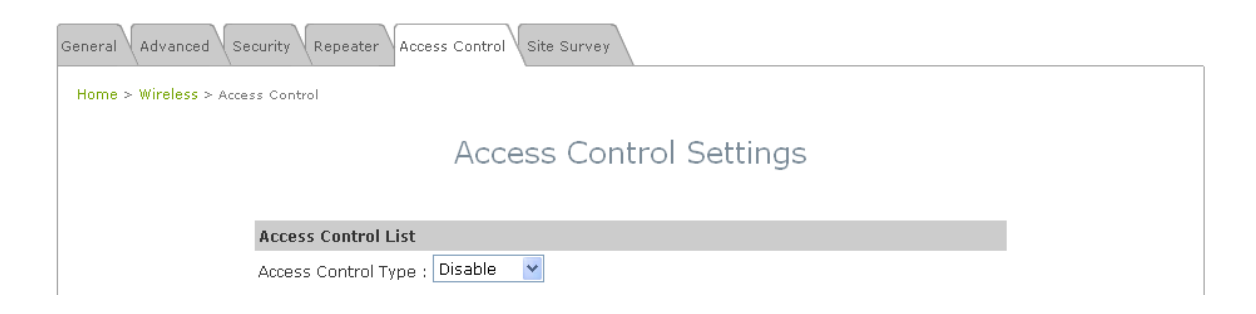

#### • Access Control Type - Disable:

When *Disable* is selected, there is no restriction for wireless clients to access the system.

#### Access Control Type - Allow List:

With this selection, only the devices (represented by their MAC addresses) stated in the **Allow List** are granted with access to the system. The device can temporarily be denied for service by checking the respected *Disable* button manually.

|          | Access Control                     | Settings           |  |  |  |
|----------|------------------------------------|--------------------|--|--|--|
| Access   | Control List                       |                    |  |  |  |
| Access ( | Access Control Type : Allow List 💌 |                    |  |  |  |
| No.      | MAC Address                        | State              |  |  |  |
| 1        |                                    | ⊙ Disable ○ Enable |  |  |  |
| 2        |                                    | ⊙ Disable ○ Enable |  |  |  |
| З        |                                    | ⊙ Disable ○ Enable |  |  |  |

- > MAC Address: Enter the MAC address of the respected device to be granted for access.
- Status: Check *Disable* button to deny the respected device to access the system, or check *Enable* button to grant the access.

#### • Access Control Type - Deny List:

All devices other than those stated in the **Deny List** are granted with access to the system. The access-prohibited device can temporarily be granted with access by checking the respected **Disable** button manually.

| lccess | Control List               |                    |
|--------|----------------------------|--------------------|
| Access | Control Type : Deny List 💌 |                    |
| No.    | MAC Address                | State              |
| 1      |                            | ⊙ Disable ○ Enable |
| 2      |                            | ⊙ Disable ○ Enable |
|        |                            |                    |

- > MAC Address: Enter the MAC address of the respected device to be denied for access.
- Status: Check *Disable* button to grant access to the respected device, or check *Enable* button to prohibit the device from accessing the system.

### Site Survey

If Universal Repeater function is enabled, Site Survey tool is enabled to scan surrounding available APs. The system manager can then select an appropriate/desired AP to be connected to extend its wireless service coverage.

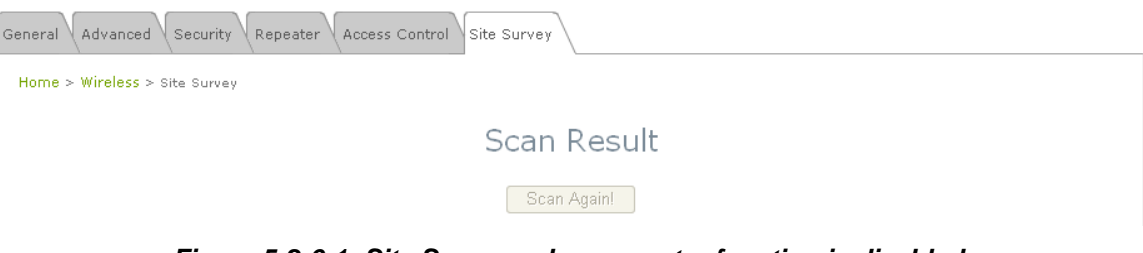

Figure 5-2-6-1: Site Survey- when repeater function is disabled.

| General     | anced Security Si   | ite Survey        |         |        |        |          |                 |
|-------------|---------------------|-------------------|---------|--------|--------|----------|-----------------|
| Home > Wire | eless > Site Survey |                   |         |        |        |          |                 |
|             |                     |                   |         |        |        |          |                 |
|             |                     |                   | Scan    | Resu   | ılt    |          |                 |
|             |                     |                   | Scan    | Again! |        |          |                 |
|             |                     |                   |         |        |        |          |                 |
|             | SSID                | MAC Address       | Channel | Rate   | Signal | Security | Setup / Connect |
|             | NetComm1            | 00:60:64:02:49:CF | 6       | 54     | 20     | WPA-PSK  | Setup           |
|             | 11n_test            | 00:60:64:12:3C:CD | 11      | 54     | 20     | WPA2-PSK | Setup           |
|             | 11gb                | 00:60:64:23:F6:30 | 6       | 54     | 16     | WPA-PSK  | Setup           |
|             | PDG testing         | 00:60:64:44:1A:EE | 1       | 54     | 13     | WEP      | Setup           |
|             | Wireless            | 00:60:64:02:32:CA | 11      | 54     | 7      | None     | Connect         |
|             |                     |                   |         |        |        |          |                 |

Figure 5-2-6-2: Site Survey- when repeater function is enabled.

- SSID: Service Set ID of the AP found around the system.
- **MAC Address:** MAC address of the respected AP.
- Channel: The channel number currently used by the respective AP.
- Rate: The transmitting rate of the respected AP.
- Signal: The signal strength of the respected AP.
- Security: Security type enabled by the respected AP.
- Setup/ Connect:
  - Connect: If security type is none, click Connect to associate with the respected AP; no further configuration is required.

| Wireless         00:60:64:02:32:CA         11         54         7         None         Connect |
|-------------------------------------------------------------------------------------------------|
|-------------------------------------------------------------------------------------------------|

- Setup: If security type is present, click Setup to configure settings to associate with the respected AP.
  - WEP: Click Setup to configure the WEP setting required by to-be-associated target AP.

| PDG testing         00:60:64:44:1A:EE         1         54         13         WEP         Setup |  |
|-------------------------------------------------------------------------------------------------|--|
|-------------------------------------------------------------------------------------------------|--|

The following interface will then appear at the bottom of the screen and please provide the same settings from to-be-associated target AP.

| WEP Key Format : 💿 Open 🔘 Shared 🔘 Auto |
|-----------------------------------------|
| WEP Key Length : 💿 64 bits 🔘 128 bits   |
| WEP Key Format : 💿 ASCII 🔘 Hex          |
| WEP Key Index : 1 💌                     |
| WEP Keys: 1                             |
| 2                                       |
| 3                                       |
| 4                                       |
| Connect                                 |

• WPA-PSK: Click Setup to configure the WPA-PSK setting required by to-be-associated target AP.

| NetComm1 | 00:60:64:02:49:CF | 6 | 54 | 20 | WPA-PSK | Setup |
|----------|-------------------|---|----|----|---------|-------|
|----------|-------------------|---|----|----|---------|-------|

The following interface will then appear at the bottom of the screen and please provide the same settings from to-be-associated target AP.

| Pre-shared Cipher : TKIP 💌                       |
|--------------------------------------------------|
| Pre-shared Key Type : 🔘 PSK(Hex) *( 64 chars )   |
| <ul> <li>Passphrase *( 8 - 63 chars )</li> </ul> |
| Pre-shared Key :                                 |
| Connect                                          |

**Note**: The detailed information of AP displayed in **Figure 5-2-6-2** is for example only. Actual shown data of APs available to the system shall depend on the actual network environment.

# Utilities

The administrator can maintain the system via this page: Change Password, Network Utilities, Configuration Save & Restore, System Upgrade, and Reboot.

|                                                                           | 4                                                            |                      |        |
|---------------------------------------------------------------------------|--------------------------------------------------------------|----------------------|--------|
| System                                                                    | Wireless                                                     | Utilities            | Status |
| Password Network Utilities Config Sav<br>Home > Utilites > Admin Password | re Restore System Upgrade F<br>Change                        | e Password           |        |
| O<br>Ne<br>Re-enter Ne                                                    | Name : root<br>Id Password :<br>w Password :<br>w Password : | *up to 32 characters |        |
|                                                                           | SAVE                                                         | APPLY CLEAR          |        |

### **Change Password**

The administrator can change password via this page. Enter the original password and new password, and then verify the new password in the **Re-enter New Password** field. Click *Apply* to activate the new password.

| Password Network Utilities Config Save Restore Syst                           | em Upgrade Reboot                 |          |  |
|-------------------------------------------------------------------------------|-----------------------------------|----------|--|
| Name :<br>Old Password :<br>New Password :<br>Re-enter New Password :<br>SAVE | Change Password root *up to 32 ch | aracters |  |

*Note:* There is only one administrator account available for AP mode, namely root administrator account. The user name is **root** and password is **admin**. For more information on the account and password, please refer to **Section** *3.2.1. Instruction to Web Management Interface*.

#### **Network Utilities**

The administrator can diagnose the network connectivity via this function.

• **Ping Host (Domain/ IP):** Enter the desired domain name or IP address of the target device for diagnosis purpose, i.e. www.google.com, and click *Ping* to proceed. The ping result will be shown in the **Result** field.

|  | <br>3 |
|--|-------|
|  |       |
|  |       |

### **Configuration Save / Restore**

Current settings on the system can be backed up, or previous backed up settings can be restored as well as resetting the system back to factory default can be performed via this page.

| Password Network Utilities Config Save Restore System Upgrade Reboot |
|----------------------------------------------------------------------|
| Home > Utilites > Config Save Restore                                |
| Configuration Save / Restore                                         |
| Reset to Default: Reset                                              |
| Backup Settings: Save                                                |
| Restore Settings: Browse Upload                                      |
|                                                                      |

Reset to Default: Click *Reset* to load the factory default settings of NP726. A pop-up screen will appear to
reconfirm the request to restart the system. Click *OK* to proceed, or click *Cancel* to cancel the restart request.

| Microso | ft Internet Explorer                             | ×     |
|---------|--------------------------------------------------|-------|
| ?       | This action will reboot system, Do you want cont | inue? |
|         | OK Cancel                                        |       |

A warning message as displayed below appears during the rebooting period. If turning off the power is necessary, please allow the restart process to complete before turning off the system.

| Now rebooting                                                                                                    |  |
|----------------------------------------------------------------------------------------------------|--|
| Reboot may take several minutes to complete.<br>Do not pull out the power or ethernet jack during this period.<br>The home page will show after system boot up. |  |
| If the web page does not go back for a long time, please click the following link :                                                                             |  |

The System Overview page appears upon the completion of reboot.

| Net Gon                   | om.au ®             | NP72 | 26 - 802 11g outdoor wi | eless acces | ss point Home (Logout) Help |  |
|---------------------------|---------------------|------|-------------------------|-------------|-----------------------------|--|
| Common of the second      | ٠                   |      |                         |             |                             |  |
| System Wireless           |                     |      | Utilities               |             | Status                      |  |
| System Overview Clients F | Repeater Event Log  |      |                         |             |                             |  |
| Home > Status > System Ov | verview             |      |                         |             |                             |  |
| System                    | I                   |      | Radio Statu             | IS          |                             |  |
| System Name               | NP726               |      | MAC Address             | 00:60:64:2  | 27:16:5B                    |  |
| Firmware Version          | 1.00.00             |      | Band                    | 802.11b+g   | )                           |  |
| Build Number              | 1.2-1.1670          |      | Channel                 | 1           |                             |  |
| Location                  | Sydney, Australia   |      | TX Power                | Highest     |                             |  |
| Site                      | EN-E                |      |                         |             |                             |  |
| Device Time               | 2000/01/01 10:03:03 |      |                         |             |                             |  |
| System Up Time            | 0 days, 0:03:03     |      |                         |             |                             |  |
| Operating Mode            | AP                  |      |                         |             |                             |  |

- **Backup Settings:** Click **Save** to save the current system settings to a local disk, i.e. the HDD of a local computer or Compact Disc.
- **Restore Settings:** Click *Browse* to search for a previously saved backup file, and then click *Upload* to restore the settings; the system will then be configured to the same settings as specified by the backup file.

### System Upgrade

To upgrade the system firmware, click *Browse* to search for the new firmware file, and then click *Apply* to execute the upgrade process.

| Password Network Utilities Config Save Rest | tore System Upgrade Reboot |
|---------------------------------------------|----------------------------|
| Home > Utilites > System Upgrade            |                            |
|                                             | System Upgrade             |
| Current Version:<br>File Name:              | 1.00.00 Upload             |

#### Note:

1. To prevent data loss during firmware upgrade, please back up the current settings before proceeding to firmware upgrade.

2. Please restart the system after the upgrade. Do not interrupt the system, i.e. power on/off, during the upgrading process or the restarting process as this may damage the system.

#### Reboot

This function allows the administrator to safely restart the NP726. Click *Reboot* to restart the system immediately, and the whole process will take about three minutes to complete.

| Password Network Utilities Config Save Restore System Upgrade Reboot                                                                                            |  |
|----------------------------------------------------------------------------------------------------|--|
| Home > Utilites > Reboot                                                                                                    |  |
| Reboot                                                                                                    |  |
| Reboot may take several minutes to complete.<br>Do not pull out the power or ethernet jack during this period.<br>The home page will show after system boot up. |  |
| Reboot                                                                                                    |  |

A pop-up screen appears to confirm the request to restart the system. Click *OK* to proceed, or click *Cancel* to cancel the restart request.

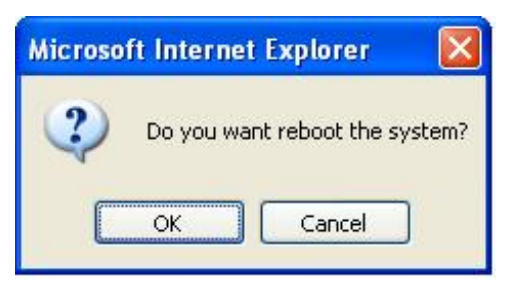

A warning message as displayed below appears during the rebooting period. If turning off the power is necessary, please allow the restart process to be completed before turning off the system.

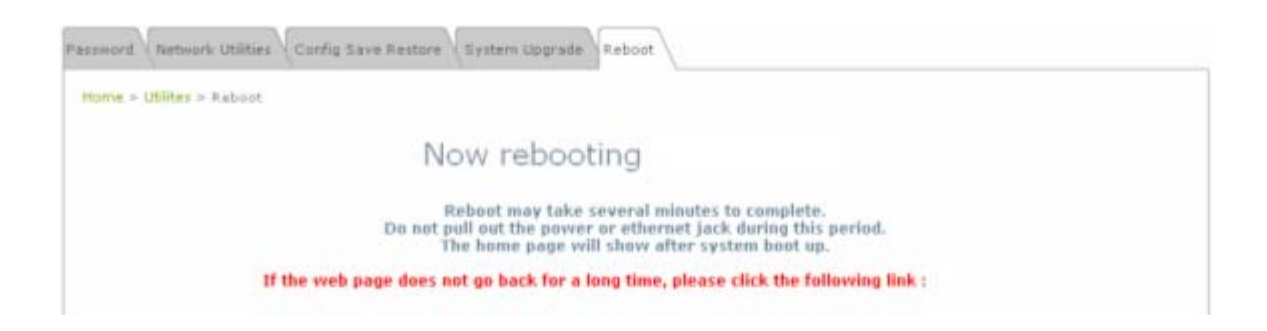

The System Overview page appears upon the completion of reboot.

| NP726 - 802 11g outdoor wireless access point Home Logout Help |                     |  |               |           |          |  |  |
|----------------------------------------------------------------|---------------------|--|---------------|-----------|----------|--|--|
| Common and                                                     | 4                   |  |               |           |          |  |  |
| System                                                         | System Wireless     |  | Utilities     |           | Status   |  |  |
| System Overview Clients F                                      | Repeater Event Log  |  |               |           |          |  |  |
| Home > Status > System Or                                      | verview             |  |               |           |          |  |  |
| System                                                         | ]                   |  | 👌 Radio Statı | IS        |          |  |  |
| System Name                                                    | NP726               |  | MAC Address   | 00:60:64: | 27:16:5B |  |  |
| Firmware Version                                               | 1.00.00             |  | Band          | 802.11b+g | 9        |  |  |
| Build Number                                                   | 1.2-1.1670          |  | Channel       | 1         |          |  |  |
| Location                                                       | Sydney, Australia   |  | TX Power      | Highest   |          |  |  |
| Site                                                           | EN-E                |  |               |           |          |  |  |
| Device Time                                                    | 2000/01/01 10:03:03 |  |               |           |          |  |  |
| System Up Time                                                 | 0 days, 0:03:03     |  |               |           |          |  |  |
| Operating Mode                                                 | AP                  |  |               |           |          |  |  |
|                                                                |                     |  |               |           |          |  |  |

## Status

Information of current system settings can be overviewed via this page; statuses of **System Overview**, **Clients**, **Repeater**, and **Event Log** are displayed in this interface.

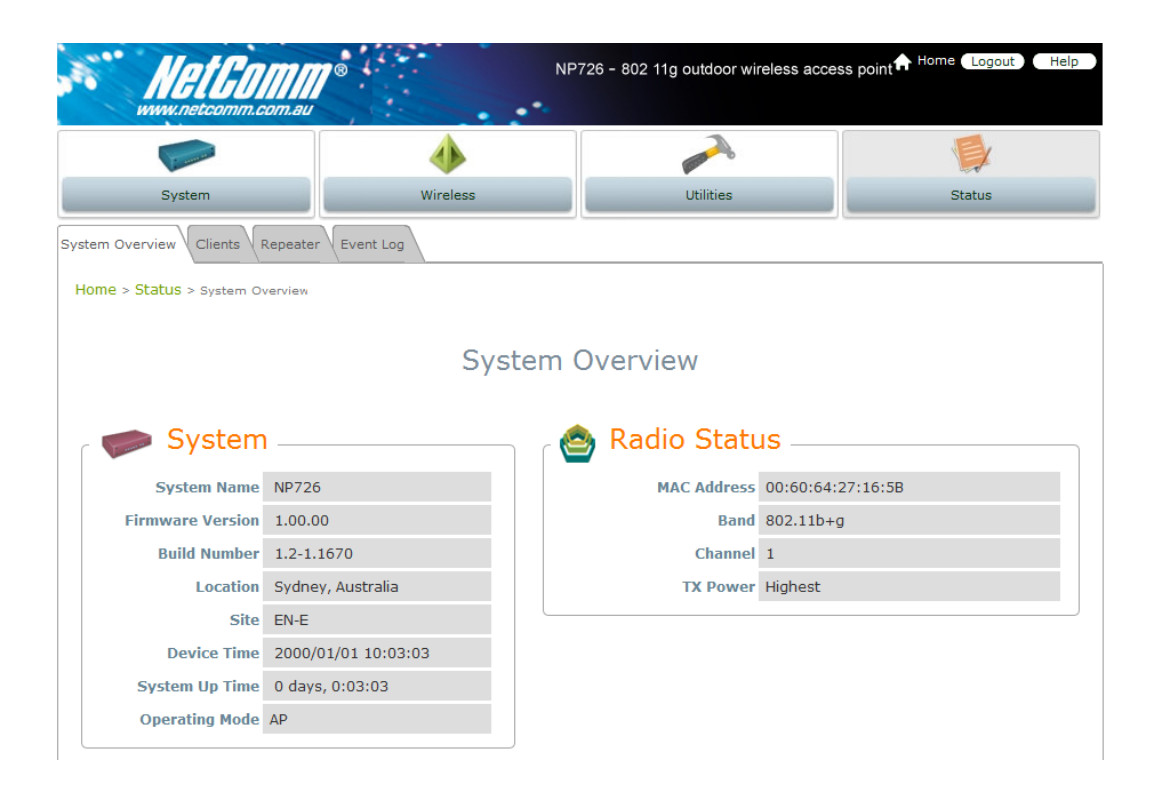

### **System Overview**

Detailed information on System, Radio Status, LAN Interface, and AP Status can be reviewed via this page.

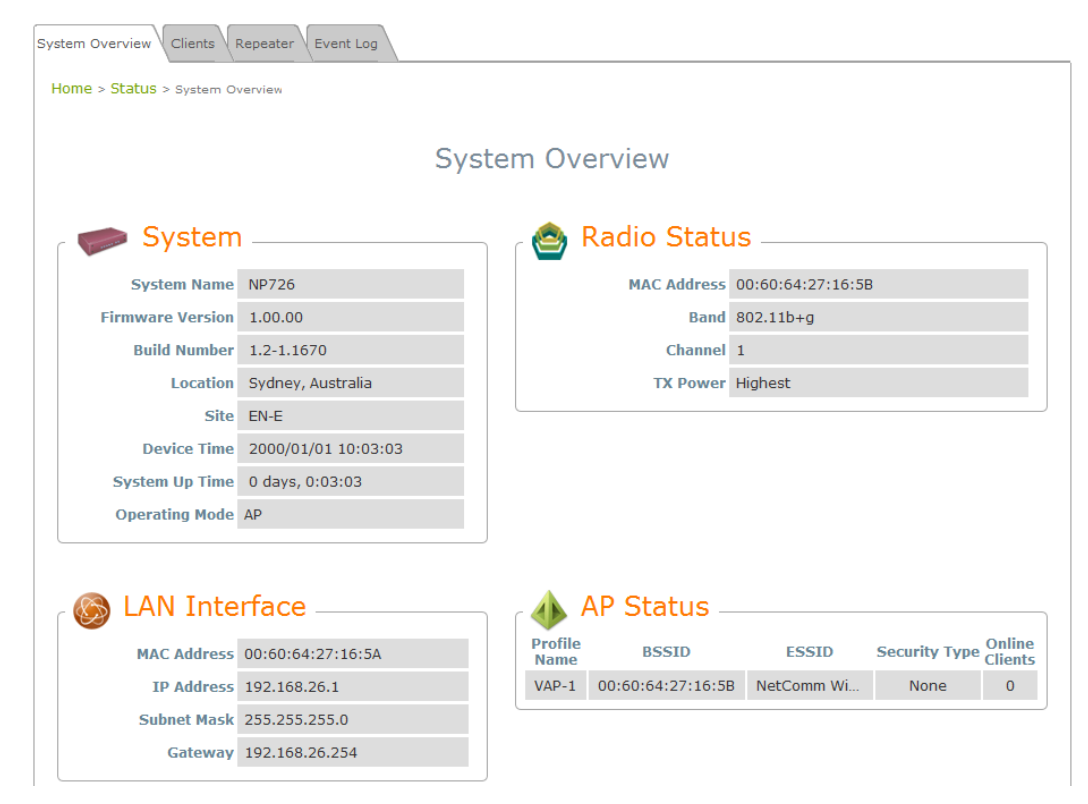

- **System:** Display the information of the system.
  - **System Name:** The name of the system.
  - Firmware Version: The current firmware version installed.
  - > Build Number: The build number of the firmware installed.
  - Location: The reminding note on the geographical location of the system. For more information, please refer to Section 4.1.1. System Information.
  - Site: Indicates the region of the system was built for, i.e. EN-A for the US, EN-E for Europe, and EN-J for Japan.
  - > **Device Time:** The current time of the system.
  - System Up Time: The time period that the system has been in service since last boot-up.
  - > Operating Mode: The mode currently in service.
- Radio Status: The RF interface status of the system.
  - > MAC Address: The MAC address of the wireless interface.
  - **Band:** The band currently used by the system.
  - Channel: The channel currently used by the system.
  - **Tx Power:** The wireless transmitting power of the system.

- LAN Interface: Display the information of the LAN interface.
  - > MAC Address: The MAC address of the LAN port.
  - > **IP Address:** The IP address of the LAN port.
  - Subnet Mask: The Subnet Mask of the LAN port.
  - **Gateway:** The gateway IP address of the LAN port.
- AP Status: Display the AP configuration information of the system.
  - **BSSID:** Basic Service Set ID of the AP.
  - **ESSID:** Extended Service Set ID of the AP.
  - > **Security Type:** Security type activated by the system.
  - > Online Client: Number of clients currently associated to the AP.

### **Associated Client Status**

The administrator can obtain detailed Information such as ESSID, MAC Address, SNR, and Idle Time of all associated clients via this page.

| System Overview Clients Rep    | eater Event Log |                   |                  |  |
|--------------------------------|-----------------|-------------------|------------------|--|
| Home > Status > Wireless Clien | ts              |                   |                  |  |
|                                | Associ          | ated Client Statu | IS               |  |
| Client List                    | MAC Address     | SNR (dB)          | Idle Time (secs) |  |

- **ESSID:** ESSID which the device is associated with.
- MAC Address: Indicate the associated client's MAC address.
- SNR: Indicate the SNR, Signal to Noise Ratio, of the respective client's association.
- Idle Time: Time period that the associated client is inactive (units in second).

### **Repeater Information**

Detailed information on the repeater function can be reviewed in this page.

| System Overview Clients Repeater     | Event Log          |             |               |  |  |  |
|--------------------------------------|--------------------|-------------|---------------|--|--|--|
| Home > Status > Repeater Information |                    |             |               |  |  |  |
|                                      | Repeater           | Information |               |  |  |  |
| Repeate                              | er Status          | 🙆 Univers   | al Repeater — |  |  |  |
| Status                               | Enabled            | SSID        |               |  |  |  |
| Mode                                 | Universal Repeater | TX Rate     | 0 Mbits       |  |  |  |
| Encryption                           | None               | SNR         | 0             |  |  |  |
|                                      |                    | TX Count    | 0 Bytes       |  |  |  |
|                                      |                    | TX Error    | 0 Packets     |  |  |  |
|                                      |                    |             |               |  |  |  |

- Repeater Status:
  - > Status: The status of the repeater, either Enabled or Disabled.
  - > Mode: The mode selected for the repeater function, either Universal Repeater or WDS.
  - > Encryption: The encryption type used, none, WEP, or WPA-PSK.
- Universal Repeater: This table will appear when Universal Repeater is enabled; table for WDS Repeater will be displayed when WDS mode is used.
  - **SSID:** SSID of the upper-bound AP to be associated with.
  - > **Tx Rate:** Indicate the transmitting rate of the Repeater.
  - SIR: The SNR, Signal to Noise Ratio, indicates the relative signal strength to upper-bound AP.
  - > **Tx Count:** The accumulative number of transmission count.
  - > **Tx Error:** The accumulative number of transmitting error occurred.

### **Event Log**

The reported system events can be reviewed here.

| me > Status > Event Log                                  |  |
|----------------------------------------------------------|--|
| Event Log                                                |  |
|                                                          |  |
|                                                          |  |
| Jan 1 00:01:41 src9NAM login[409]: root login on `ttySO' |  |
| Jan 1 00:01:41 src@NAM login[409]: root login on `ttySO' |  |
| Jan 1 00:01:41 src@NAM login[409]: root login on `ttySO' |  |
| Jan 1 00:01:41 src@NAM login[409]: root login on `ttySO' |  |

**Note:** As the Event Log is stored in RAM, it will be refreshed after the system is restarted. The system also supports a Syslog function which can report the event to an external Syslog server.

- Date/ Time: The date and time when the event occurred.
- **Hostname:** The name of the host which records the event. It helps the administrator identify the source of the reported events.
- Process name (with square brackets): Indicate the process with which the specific event is associated.
- **Description:** Description of the event.

# Appendix A. System Manager Authorities

There are two system management accounts for maintaining the system under CPE mode; namely, the root and admin accounts are with different levels of privileges. The root manager account is empowered with full privilege while the admin manager account is with partial.

Please refer to the following table for the admin manager account's privileges.

| Main Menu | Sub Menu              | Group                      | Admin Privilege |
|-----------|-----------------------|----------------------------|-----------------|
|           | System Information    | System Information         | Read            |
|           | oystern mormation     | Time                       | Read            |
|           | Operating Mode        | Operating Mode             | Read            |
|           |                       | WAN Configuration          | Read            |
| System    | Network               | Dynamic DNS                | Read & Write    |
| Cystem    |                       | LAN Configuration          | Read & Write    |
|           |                       | SNMP Configuration         | Read            |
|           | Management Services   | Syslog Configuration       | Read            |
|           | Management bervices   | UPnP Configuration         | Read & Write    |
|           |                       | Auto Reboot                | Read            |
|           | General               | General Settings           | Read            |
| Wireless  | Advanced              | Advanced Wireless Settings | Read            |
|           | Security              | Security Settings          | Read            |
|           | Site Survey           |                            | Read            |
| Firewall  | IP/Port Forwarding    |                            | Read & Write    |
| i nonan   | DMZ                   |                            | Read & Write    |
|           | Password              | Admin Password             | Read & Write    |
|           | Network Utilities     |                            | Read & Write    |
|           |                       | Reset to Default           | Read            |
| Utilities | Config Save & Restore | Backup Settings            | Read & Write    |
|           |                       | Restore Settings           | Read            |
|           | System Upgrade        |                            | Read            |
|           | Reboot                |                            | Read & Write    |

# Appendix B. Windows TCP/IP Settings

#### • Windows 9x / ME

1. From Control Panel, select Network.

2. In Network Configuration window, select *TCP/IP* and click on *Properties* button.

 Select Specify an IP address, and type in: IP Address: 192.168.1.100 Subnet Mask: 255.255.255.0

| 🔯 Con                                                                                                    | itrol Par        | nel                                     |                                                               |                                               |                                  |                |   |
|----------------------------------------------------------------------------------------------------|------------------|-----------------------------------------|---------------------------------------------------------------|-----------------------------------------------|----------------------------------|----------------|---|
| <u>F</u> ile <u>E</u>                                                                                                    | dit <u>V</u> iev | ∾ <u>H</u> elp                          |                                                               |                                               |                                  |                |   |
| 2                                                                                                    | P                | ć.                                      | *                                                             |                                               |                                  | ×              | * |
| 32bit C                                                                                                    | DDBC             | Accessibility<br>Options                | Add New<br>Hardware                                           | Add/Remove<br>Programs                        | Corel Versions                   | Date/Time      |   |
|                                                                                                    |                  |                                         | A                                                             | ø.                                            |                                  | ů              |   |
| Disp                                                                                                    | olav<br>Netw     | Find Fast                               | Fonts                                                         | Game                                          | Internet                         | Kevboard       |   |
| Mail ar                                                                                                    | Con              | ifiguration   Idi                       | entification  <br>etwork.comp                                 | Access Control                                | )<br>illed:                      |                |   |
| Passv                                                                                                    |                  | NetBEUI -><br>NetBEUI -><br>TCP/IP -> I | Dial-Up Ada<br>Intel EtherEy<br>Dial-Up Adap<br>ntel EtherExp | pter<br>kpress PRO/10<br>ter<br>bress PRO/100 | 0B PCI Etherne<br>B PCI Ethernet | t Ai           |   |
| Confi                                                                                                    |                  | File and prir                           | nter sharing fo                                               | or Microsoft Nel                              | works                            | <u>⊾</u><br>זע |   |
| And a state of the state of the | GEAL             | Tropences                               |                                                               |                                               |                                  |                |   |
|                                                                                                    | B                | lindings                                | Adva Adva                                                     | anced                                         | NetBIOS                          |                |   |
|                                                                                                    | DNS L            | Configuration                           | Gateway                                                       | WINS Configu                                  | ration IP Add                    |                |   |
| An IP address can be automatically assigned to this computer.<br>If your network does not automatically assign IP addresses, ask<br>your network administrator for an address, and then type it in<br>the space below.                                                                                                    |                  |                                         |                                                               |                                               |                                  |                |   |
|                                                                                                    | c                | <u>O</u> btain an IP                    | address auto                                                  | omatically                                    |                                  |                |   |
|                                                                                                    | •                | Specify an IF                           | o address: —                                                  |                                               |                                  | ╕║╝╢           |   |
|                                                                                                    |                  | IP Address:                             | 192.                                                          | 168.1.                                        | 100                              |                |   |
|                                                                                                    |                  | S <u>u</u> bnet Mas                     | k: <b>255</b> .                                               | 255.255.                                      | 0                                |                |   |
|                                                                                                    |                  |                                         |                                                               |                                               |                                  |                |   |

#### • Windows 2000

- 1. From Control Panel, select Network and Dialup Connections.
- Click right on Local Area Connection icon and select *Properties*.

 In Local Area Connection Properties window, select Internet Protocol (TCP/IP) and click on Properties button.

4. Select Use the following IP address, and type in:
IP Address: 192.168.1.100
Subnet Mask: 255.255.255.0

| Eile E                                                                                                    |                                                                                                    |                                                                                                    |                                                                    |                                                                             |           |          |
|----------------------------------------------------------------------------------------------------|----------------------------------------------------------------------------------------------------|----------------------------------------------------------------------------------------------------|--------------------------------------------------------------------|-----------------------------------------------------------------------------|-----------|----------|
| C Barl                                                                                                    | Edit View Favorites Loois A                                                                                                    | Advanced <u>H</u> elp                                                                                                    |                                                                    |                                                                             |           |          |
| . Juci                                                                                                    | :k • ⇒ -> €   @ Search 6                                                                                                    | Folders 🔇 🖹                                                                                                    | 5 × 10                                                             | <b>.</b>                                                                    |           |          |
| ddress                                                                                                    | s 📴 Network and Dial-up Connectio                                                                                                    | ns                                                                                                    | 1                                                                  |                                                                             |           | <u> </u> |
|                                                                                                    |                                                                                                    |                                                                                                    | า<br>สมัย                                                          |                                                                             |           |          |
| Net                                                                                                    | twork and Dial-up                                                                                                    | lake New Local<br>onnection Conne                                                                                                    | Area<br>ction                                                      |                                                                             |           |          |
| Con                                                                                                    | nnections                                                                                                    |                                                                                                    | Disable<br>Status                                                  |                                                                             |           |          |
| Local                                                                                                    | Area Connection                                                                                                    |                                                                                                    | Create Sho                                                         | rtcut                                                                       |           |          |
| Type:                                                                                                    | LAN Connection                                                                                                    |                                                                                                    | Delete<br>Rename                                                   |                                                                             |           |          |
| Status                                                                                                    | s: Enabled                                                                                                    |                                                                                                    | Properties                                                         |                                                                             |           |          |
| Netelli<br>Contro                                                                                                   | igent 10/100TX PCI UTP<br>oller                                                                                                    |                                                                                                    |                                                                    |                                                                             |           |          |
|                                                                                                    |                                                                                                    |                                                                                                    |                                                                    |                                                                             |           |          |
| Lo                                                                                                    | ocal Area Connectio                                                                                                    | n Propertie                                                                                                    | 5                                                                  |                                                                             | 1         | 2 ×      |
|                                                                                                    | a 11                                                                                                    |                                                                                                    |                                                                    |                                                                             |           | _        |
|                                                                                                    | General                                                                                                    |                                                                                                    |                                                                    |                                                                             |           |          |
|                                                                                                    | Connect using:                                                                                                    |                                                                                                    |                                                                    |                                                                             |           |          |
|                                                                                                    | HRN Matellineut 10                                                                                                    |                                                                                                    | ITD Carball                                                        |                                                                             |           | - 11     |
|                                                                                                    | Ber Neteiligent Tu                                                                                                    | TUUIX PUL                                                                                                    | JTP Controll                                                       | er                                                                          |           |          |
| 4                                                                                                    |                                                                                                    |                                                                                                    |                                                                    |                                                                             | Configure | 1        |
|                                                                                                    | Componente observe                                                                                                    | d are used by                                                                                                    | , this connor                                                      | -tion:                                                                      | zoringano | ┛║       |
|                                                                                                    |                                                                                                    | u ale useu by                                                                                                    | y this connet                                                      | suon.                                                                       |           | - 11     |
|                                                                                                    | File and Print                                                                                                    | er Sharing fo                                                                                                    | r Microsoft N                                                      | letworks                                                                    |           |          |
|                                                                                                    | Ma Network Mor                                                                                                    | hitor Driver                                                                                                    |                                                                    |                                                                             |           |          |
|                                                                                                    |                                                                                                    |                                                                                                    |                                                                    |                                                                             |           |          |
|                                                                                                    |                                                                                                    |                                                                                                    |                                                                    |                                                                             |           |          |
|                                                                                                    | •                                                                                                    |                                                                                                    |                                                                    |                                                                             | I ÞÍ      |          |
|                                                                                                    |                                                                                                    | 1                                                                                                    |                                                                    |                                                                             |           |          |
|                                                                                                    | Install                                                                                                    | <u>U</u> nir                                                                                                    | nstall                                                             | PIo                                                                         | perties   |          |
|                                                                                                    | Install                                                                                                    | <u>U</u> nir                                                                                                    | nstall                                                             | P <u>r</u> o                                                                | perties   |          |
| rnet                                                                                                    | Install     Description     t Protocol (TCP/IP) Pr                                                                                                    | Unir <u>U</u> nir                                                                                                    | nstall                                                             | P <u>r</u> o                                                                | perties   |          |
| ernet                                                                                                    | Install                                                                                                    | Derties                                                                                                    | istall                                                             | P <u>r</u> o                                                                | perties   |          |
| ernet<br>enera<br>/ou c                                                                                             | Install Description t Protocol (TCP/IP) Pr al can get IP settings assigned                                                                                                    | pperties                                                                                                    | istall                                                             | P <u>r</u> o                                                                |           |          |
| rnet<br>enera<br>You c<br>his c                                                                                     |                                                                                                    | pperties<br>ad automatical<br>eed to ask you                                                                                                    | ıstall<br>y if your netw                                           | P <u>r</u> o<br>Pro<br>Pro<br>Pro<br>Pro<br>Pro<br>Pro<br>Pro<br>Pro<br>Pro | perties   |          |
| rmet<br>enera<br>r'ou c<br>his c<br>he aj                                                                           | Install      Description      t Protocol (TCP/IP) Pro      al      can get IP settings assigne     apability. Otherwise, you r      ppropriate IP settings.                                                                                                    | pperties<br>ad automatical<br>reed to ask yor                                                                                                    | istall                                                             | Pro<br>Pro                                                                  | perties   |          |
| rmet<br>enera<br>r'ou c<br>his c<br>he ap                                                                           |                                                                                                    | pperties<br>operties<br>ed automatical<br>eed to ask you                                                                                                    | istall<br>ly if your netw<br>ur network ad                         | Pro<br>ork suppor                                                           | perties   |          |
| rmet<br>enera<br>r'ou c<br>his c<br>he aj<br>-(-                                                                    |                                                                                                    | pperties<br>operties<br>ed automatical<br>eed to ask you<br>omatically<br>ess:                                                                                                    | istall<br>ly if your netw<br>ar network ad                         | Pro<br>ork suppor                                                           | perties   |          |
| rmet<br>enera<br>r'ou c<br>his c<br>he aj<br>- (•                                                                   |                                                                                                    | pperties<br>operties<br>ed automatical<br>eed to ask you<br>omatically<br>ess:                                                                                                    | y if your netw<br>ar network ad                                    | P <u>ro</u><br>ork support<br>ministrator                                   | perties   |          |
| rmet<br>enera<br>r'ou o<br>his c<br>he aj<br>C<br>IP                                                                | Install     Description      Protocol (TCP/IP) Pr  al  can get IP settings assigne apability. Otherwise, you r ppropriate IP settings.  Obtain an IP address auto Use the following IP addre address:                                                                                                    | operties<br>ad automatical<br>eeed to ask you<br>provide a set of the set<br>of the set of the set o | y if your netw<br>ar network ad                                    | Pro<br>ork support<br>ministrator                                           | perties   |          |
| rmet<br>rou c<br>his c<br>he ap<br>- (•<br>IP<br>Su                                                                 | Install     Install     Description     tProtocol (TCP/IP) Pr al     can get IP settings assigne     sapability. Otherwise, you r ppropriate IP settings.     Obtain an IP address auto     Use the following IP addre     address:     ubnet mask:                                                                                                    | operties<br>ad automatical<br>eed to ask you<br>omatically<br>ess:<br>[192<br>[255]                                                                                                    | y if your netw<br>ar network ad<br>. 168 . 1<br>. 255 . 255        | Pro<br>ork suppor<br>ministrator                                            | perties   |          |
| rnet<br>enera<br>r'ou o<br>his c<br>his c<br>he a<br>P<br>IP<br>Su<br>De                                            | Install Install Protocol (TCP/IP) Pr al can get IP settings assigne capability. Otherwise, you r ppropriate IP settings. Obtain an IP address auto Use the following IP addre address: ubnet mask: efault gateway:                                                                                                    | operties<br>ad automatical<br>eed to ask you<br>omatically<br>ess:<br>[192<br>[255]                                                                                                    | y if your netwar network ad                                        | Pro<br>ork suppor<br>ministrator                                            | perties   |          |
| rmet<br>enera<br>rou c<br>his c<br>his c<br>his c<br>his c<br>li<br>P<br>Su<br>De                                   | Install Description EProtocol (TCP/IP) Pr al can get IP settings assigne capability. Otherwise, you r ppropriate IP settings. Obtain an IP address aut Use the following IP addre address: ubnet mask: efault gateway:                                                                                                    | operties<br>ed automatical<br>eed to ask you<br>omatically<br>ess:<br>[192<br>[255                                                                                                    | y if your network ad<br>. 168 . 1<br>. 255 . 255                   | Pro<br>ork suppor<br>ministrator                                            | perties   |          |
| rmet<br>enera<br>rou c<br>his c<br>his c<br>liP<br>Su<br>De                                                         | Install      Description      Protocol (TCP/IP) Pr      al      can get IP settings assigne     sapability. Otherwise, you r     ppropriate IP settings.      Obtain an IP address auto Use the following IP addre     address:     abnet mask:     efault gateway:      Obtain DNS server addre                                                                                                    | Deperties                                                                                                    | y if your network ad<br>. 168 . 1<br>. 255 . 255                   | Pro<br>ork suppor<br>ministrator                                            | perties   |          |
| rmet<br>enera<br>rou c<br>his c<br>his c<br>IP<br>Su<br>De<br>C                                                     | Install      Description      t Protocol (TCP/IP) Pr      al      can get IP settings assigne     apability. Otherwise, you r     ppropriate IP settings.      Obtain an IP address auto Use the following IP addre     address:     abnet mask:     efault gateway:      Obtain DNS server eddre Use the following DNS se                                                                                                    | Deperties                                                                                                    | y if your network ad<br>. 168 . 1<br>. 255 . 255                   | Pro<br>ork suppor<br>ministrator                                            | perties   |          |
| rmet<br>enera<br>/ou o<br>his c<br>his c<br>IP<br>Su<br>De<br>C<br>-(•<br>Pre                                       | Install      Description      t Protocol (TCP/IP) Pr      al      can get IP settings assigne     apability. Otherwise, you r     ppropriate IP settings.      Obtain an IP address auto     Use the following IP addre     address:     abnet mask:     efault gateway:      Obtain DNS server eddre     Use the following DNS se     eferred DNS server:                                                                                                    | Deperties                                                                                                    | y if your network ad<br>. 168 . 1<br>. 255 . 255                   | Pro                                                                         | perties   |          |
| rmet<br>enera<br>rou of<br>his control<br>his control<br>his control<br>De<br>Control<br>Pre                        | Install  Description  Frotocol (TCP/IP) Pr  al  can get IP settings assigne apability. Otherwise, you r ppropriate IP settings.  Obtain an IP address auto Use the following IP addre address: abnet mask: efault gateway:  Obtain DNS server addre Use the following DNS se eferred DNS server:  httpsate DNS server:  httpsate DNS server: httpsate DNS server: httpsa | Deperties                                                                                                    | y if your network ad<br>. 168 . 1<br>. 255 . 255<br>               | Pro                                                                         | perties   |          |
| rmet<br>enera<br>rou o<br>his c<br>his c<br>his c<br>his c<br>his c<br>l<br>P<br>Su<br>De<br>C<br>-(•<br>Pre<br>Alt | Install      Description      t Protocol (TCP/IP) Pr      al      can get IP settings assigne     apability. Otherwise, you r     ppropriate IP settings.      Obtain an IP address auto     Use the following IP addre     address:     ubnet mask:     efault gateway:      Obtain DNS server addre     Use the following DNS se     eferred DNS server:     ternate DNS server:                                                                                                    | Deperties                                                                                                    | y if your network ad<br>, 168 . 1<br>. 255 . 255<br><br>y<br>s<br> | Pro                                                                         | perties   |          |
| rnet<br>enera<br>/ou o<br>his c<br>his c<br>his c<br>lP<br>JP<br>De<br>C<br>Q<br>Pre<br>Alb                         | Install      Description      t Protocol (TCP/IP) Pr      al      can get IP settings assigne     apability. Otherwise, you r     ppropriate IP settings.      Obtain an IP address auto     Use the following IP addre     address:     ubnet mask: efault gateway:      Obtain DNS server addre     Use the following DNS se     eferred DNS server:     ternate DNS server:                                                                                                    | bperties  d automatical matically  ess:                                                                                                    | stall                                                              | Pro                                                                         | perties   |          |
| rmel<br>enera<br>rou o<br>his c<br>he ap<br>C<br>IP<br>Su<br>De<br>C<br>- (•<br>Pre<br>Alt                          | Install      Description      t Protocol (TCP/IP) Pr      al      can get IP settings assigne     apability. Otherwise, you r     ppropriate IP settings.      Obtain an IP address auto     Use the following IP address     address:     ubnet mask: efault gateway:      Obtain DNS server addre     Use the following DNS se     eferred DNS server: ternate DNS server:                                                                                                    | bperties  d automatical eed to ask yo matically ess:                                                                                                    | stall                                                              | Pro                                                                         | perties   |          |
| rmel<br>enera<br>rou o<br>his c<br>his c<br>his c<br>his c<br>liP<br>Su<br>De<br>C<br>C<br>Pro<br>Alt               | Install      Description      Protocol (TCP/IP) Pr      al      can get IP settings assigne     sapability. Otherwise, you r      ppropriate IP settings.      Obtain an IP address auto     Use the following IP addre     address:     ubnet mask: efault gateway:      Obtain DNS server addre     Use the following DNS se      eferred DNS server: ternate DNS server:                                                                                                    | operties ed automatical eed to ask yo matically ess:                                                                                                    | stall                                                              | Pro                                                                         | perties   |          |

#### • Windows XP

- From Control Panel, select Network and Internet Connections and then click on Network Connections.
- 2. Click right on *Local Area Connection* icon and select *Properties*.
- In Local Area Connection Properties window, select Internet Protocol (TCP/IP) and click on Properties button.

Select Use the following IP address, and type in:
IP Address: 192.168.1.100
Subnet Mask: 255.255.255.0

|                              |                                                                                                    | ctions                                                                        |           |  |  |  |  |  |  |
|------------------------------|----------------------------------------------------------------------------------------------------|-------------------------------------------------------------------------------|-----------|--|--|--|--|--|--|
|                              | Pick a task                                                                                                    |                                                                               |           |  |  |  |  |  |  |
| not                          | <ul> <li>Set up or change your Internet connection</li> <li>Create a connection to the network at your workplace</li> </ul>                                                           |                                                                               |           |  |  |  |  |  |  |
| 101                          |                                                                                                    |                                                                               |           |  |  |  |  |  |  |
|                              | Set up or change your home or                                                                                                    | r small office network                                                        |           |  |  |  |  |  |  |
|                              | or pick a Control Panel icon                                                                                                    |                                                                               |           |  |  |  |  |  |  |
|                              | 💯 Internet Options 🤇                                                                                                    | 5 Network Connections                                                         |           |  |  |  |  |  |  |
| ▲ LAN or High-Speed Internet |                                                                                                    |                                                                               |           |  |  |  |  |  |  |
| 2                            | Local Area Connection 3<br>Enabled<br>10/100Mbe<br>Status<br>Repair<br>Bridge Connections<br>Create Shortcut                                                                          | Local Area Connection<br>Network cable unplugged<br>Inte(R) PRC/100+ Manageme |           |  |  |  |  |  |  |
| Ξ                            | Delete<br>Rename                                                                                                    |                                                                               | 🎾 1:57 PM |  |  |  |  |  |  |
|                              | Local Area Connec                                                                                                    | ction Properties                                                              | ? 🔀       |  |  |  |  |  |  |
|                              | General Authentication                                                                                                    | Advanced                                                                      |           |  |  |  |  |  |  |
|                              | Connecturing                                                                                                    | 1                                                                             |           |  |  |  |  |  |  |
|                              | Connect using.                                                                                                    |                                                                               |           |  |  |  |  |  |  |
|                              |                                                                                                    | VE Network Connection                                                         |           |  |  |  |  |  |  |
|                              |                                                                                                    | <u>C</u> onfigu                                                               | ure       |  |  |  |  |  |  |
|                              | This connection uses th                                                                                                    | ne following items:                                                           |           |  |  |  |  |  |  |
|                              | Client for Micro                                                                                                    | osoft Networks<br>r Sharing for Microsoft Networks                            |           |  |  |  |  |  |  |
| Internet i                   | Protocol (TCP/IP) Proper                                                                                                    | rties 🛛 💽 🛛                                                                   | a         |  |  |  |  |  |  |
| General                      |                                                                                                    |                                                                               |           |  |  |  |  |  |  |
|                              |                                                                                                    | No. M. M. Constanting of the second                                           | 5         |  |  |  |  |  |  |
| this capa<br>the appr        | You can get IP settings assigned automatically if your network supports<br>this capability. Otherwise, you need to ask your network administrator for<br>the appropriate IP settings. |                                                                               |           |  |  |  |  |  |  |
| 006                          | tain an IP address automatically                                                                                                    | ,                                                                             |           |  |  |  |  |  |  |
|                              | e the following IP address:                                                                                                    |                                                                               |           |  |  |  |  |  |  |
| IP ad                        | dress:                                                                                                    | 192.168.1.100                                                                 |           |  |  |  |  |  |  |
| Subn                         | et mask:                                                                                                    | 255 . 255 . 255 . 0                                                           |           |  |  |  |  |  |  |
| Defau                        | ut gateway:                                                                                                    |                                                                               | ancel     |  |  |  |  |  |  |
| 0.06                         | Obtain DNS server address automatically                                                                                                    |                                                                               |           |  |  |  |  |  |  |
|                              | e the following DNS server addr                                                                                                    | resses:                                                                       |           |  |  |  |  |  |  |
| Prefe                        | Preferred DNS server:                                                                                                    |                                                                               |           |  |  |  |  |  |  |
| Altern                       | Alternate DNS server:                                                                                                    |                                                                               |           |  |  |  |  |  |  |
|                              |                                                                                                    | Advanced                                                                      |           |  |  |  |  |  |  |
|                              |                                                                                                    | OK Cancel                                                                     |           |  |  |  |  |  |  |
|                              |                                                                                                    |                                                                               |           |  |  |  |  |  |  |

## **Appendix C: Legal & Regulatory Information**

This manual is copyright. Apart from any fair dealing for the purposes of private study, research, criticism or review, as permitted under the Copyright Act, no part may be reproduced, stored in a retrieval system or transmitted in any form, by any means, be it electronic, mechanical, recording or otherwise, without the prior written permission of NetComm Limited. NetComm Limited accepts no liability or responsibility, for consequences arising from the use of this product.

NetComm Limited reserves the right to change the specifications and operating details of this product without notice.

NetComm is a registered trademark of NetComm Limited.

All other trademarks are acknowledged the property of their respective owners.

# **Customer Information**

ACA (Australian Communications Authority) requires you to be aware of the following information and warnings:

- (1) This unit shall be connected to the Telecommunication Network through a line cord which meets the requirements of the ACA TS008 Standard.
- (2) This equipment has been tested and found to comply with the Standards for C-Tick and or A-Tick as set by the ACA. These standards are designed to provide reasonable protection against harmful interference in a residential installation. This equipment generates, uses, and can radiate radio noise and, if not installed and used in accordance with the instructions detailed within this manual, may cause interference to radio communications. However, there is no guarantee that interference will not occur with the installation of this product in your home or office. If this equipment does cause some degree of interference to radio or television reception, which can be determined by turning the equipment off and on, we encourage the user to try to correct the interference by one or more of the following measures:
- Change the direction or relocate the receiving antenna.
- Increase the separation between this equipment and the receiver.
- · Connect the equipment to an alternate power outlet on a different power circuit from that to which the receiver/TV is connected.
- Consult an experienced radio/TV technician for help.
- (3) The power supply that is provided with this unit is only intended for use with this product. Do not use this power supply with any other product or do not use any other power supply that is not approved for use with this product by NetComm. Failure to do so may cause damage to this product, fire or result in personal injury.

#### **GNU General Public License**

This product includes software code that is subject to the GNU General Public License ("GPL") or GNU Lesser General Public License ("LGPL"). This code is subject to the copyrights of one or more authors and is distributed without any warranty. A copy of this software can be obtained by contacting NetComm Limited on +61 2 9424 2059.

#### **Product Warranty**

The warranty is granted on the following conditions:

- 1. This warranty extends to the original purchaser (you) and is not transferable;
- 2. This warranty shall not apply to software programs, batteries, power supplies, cables or other accessories supplied in or with the product;
- The customer complies with all of the terms of any relevant agreement with NetComm and any other reasonable requirements of NetComm including producing such evidence of purchase as NetComm may require;
- 4. The cost of transporting product to and from NetComm's nominated premises is your responsibility; and,
- 5. NetComm does not have any liability or responsibility under this warranty where any cost, loss, injury or damage of any kind, whether direct, indirect, consequential, incidental or otherwise arises out of events beyond NetComm's reasonable control. This includes but is not limited to: acts of God, war, riot, embargoes, acts of civil or military authorities, fire, floods, electricity outages, lightning, power surges, or shortages of materials or labour.
- 6. The customer is responsible for the security of their computer and network at all times. Security features may be disabled within the factory default settings. NetComm recommends that you enable these features to enhance your security.

The warranty is automatically voided if:

- 1. You, or someone else, use the product, or attempts to use it, other than as specified by NetComm;
- The fault or defect in your product is the result of a voltage surge subjected to the product either by the way of power supply or communication line, whether caused by thunderstorm activity or any other cause(s);
- 3. The fault is the result of accidental damage or damage in transit, including but not limited to liquid spillage;

- 4. Your product has been used for any purposes other than that for which it is sold, or in any way other than in strict accordance with the user manual supplied;
- 5. Your product has been repaired or modified or attempted to be repaired or modified, other than by a qualified person at a service centre authorised by NetComm; and,
- 6. The serial number has been defaced or altered in any way or if the serial number plate has been removed.

#### Limitations of Warranty

The Trade Practices Act 1974 and corresponding State and Territory Fair Trading Acts or legalisation of another Government ("the relevant acts") in certain circumstances imply mandatory conditions and warranties which cannot be excluded. This warranty is in addition to and not in replacement for such conditions and warranties.

To the extent permitted by the Relevant Acts, in relation to your product and any other materials provided with the product ("the Goods") the liability of NetComm under the Relevant Acts is limited at the option of NetComm to:

- Replacement of the Goods; or
- Repair of the Goods; or
- Payment of the cost of replacing the Goods; or
- Payment of the cost of having the Goods repaired.

All NetComm ACN 002 490 486 products have a standard 12 months warranty from date of purchase. However some products have an extended warranty option (refer to packaging). To be eligible for the extended warranty you must supply the requested warranty information to NetComm within 30 days of the original purchase by registering on-line via the NetComm web site at

#### www.netcomm.com.au

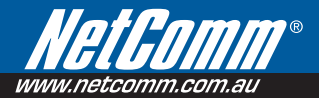

#### **Product Warranty**

NetComm products have a standard 12 months warranty from date of purchase. However some products have an extended warranty option, via registering your product online at the NetComm website **www.netcomm.com.au**.

#### **Technical Support**

If you have any technical difficulties with your product, please refer to the support section of our website. WWW.netcomm.com.au/support

Note: NetComm Technical Support for this product only covers the basic installation and features outlined in the Quick Start Guide. For further information regarding the advanced features of this product, please refer to the configuring sections in the User Guide or contact a Network Specialist.

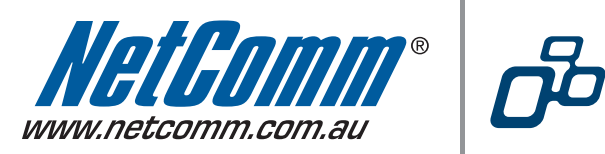

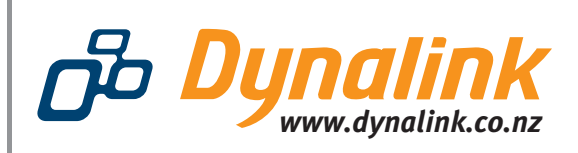

NETCOMM LIMITED PO Box 1200, Lane Cove NSW 2066 Australia P: 02 9424 2070 F: 02 9424 2010 E: sales@netcomm.com.au Trademarks and registered trademarks are the p DYNALINK NZ 224b Bush Road, Albany, Auckland, New Zealand P: 09 448 5548 F: 09 448 5549 E: sales@dynalink.co.nz W: www.dynalink.co.nz

Trademarks and registered trademarks are the property of NetComm Limited or their respective owners. Specifications are subject to change without notice. Images shown may vary slightly from the actual product.